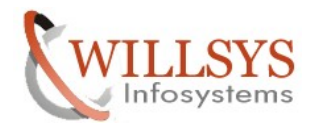

## **Confidential Document**

#### **APPLIES TO:**

Kernel Upgrade

#### SUMMARY

This article explains how to upgrade the Kernel on Windows Environment 32-Bit Machines

#### AUTHOR:

K.VENKATA RAMU.

#### COMPANY:

WILLSYS INFOSYSTEMS Pvt. Ltd.,

#### CREATED ON:

31<sup>st</sup> October 2011.

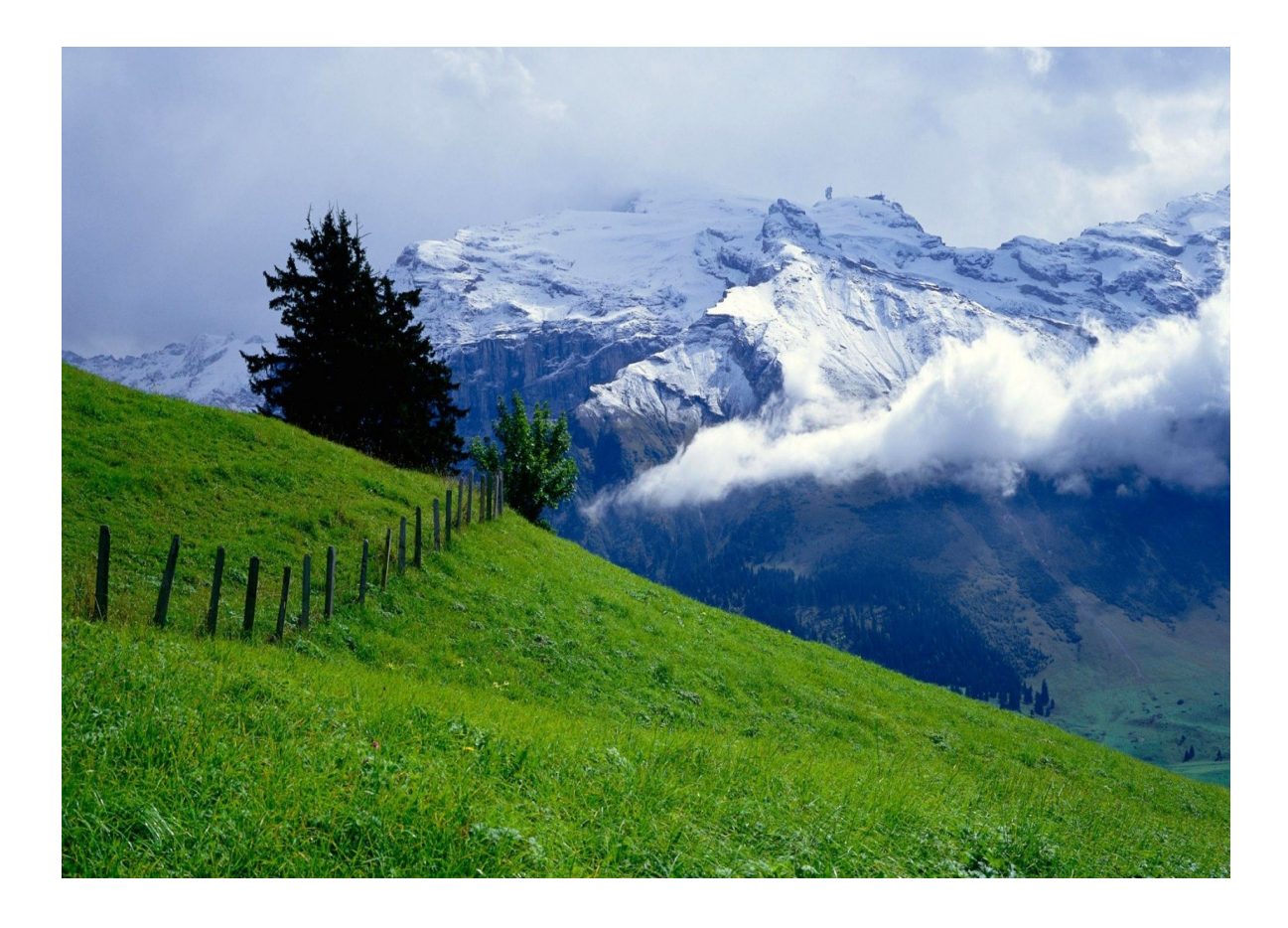

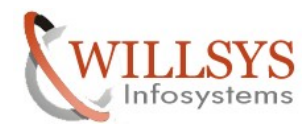

**Confidential Document** 

# KERNEL UPGRADE

It is used to replace the existing Executables with a new set of executables. SAP Kernel Resides in /sapmnt/<SID>/exe (or) /usr/sap/<SID>/SYS/exe/UC/NTI386 for 32bit Machines /usr/sap/<SID>/SYS/exe/UC/NTAMD64 for 64bit Machines

- 1. While deploying support Packages a Pre-Requisite is Kernel needs to be upgraded.
- 2. During an SAP OS/DB upgrade (or) patching
- 3. SAP Recommendations to secure the system (or) Resolve a conflict (or) an issue.
- 4. we can check the Kernel Version by executing command "disp+work" cmd→disp+work on Windows Environment

# PROCESS:

1. Stop SAP System, Stop Services (SAPOSCOL, SAP<SID>\_00, All Oracle Services)

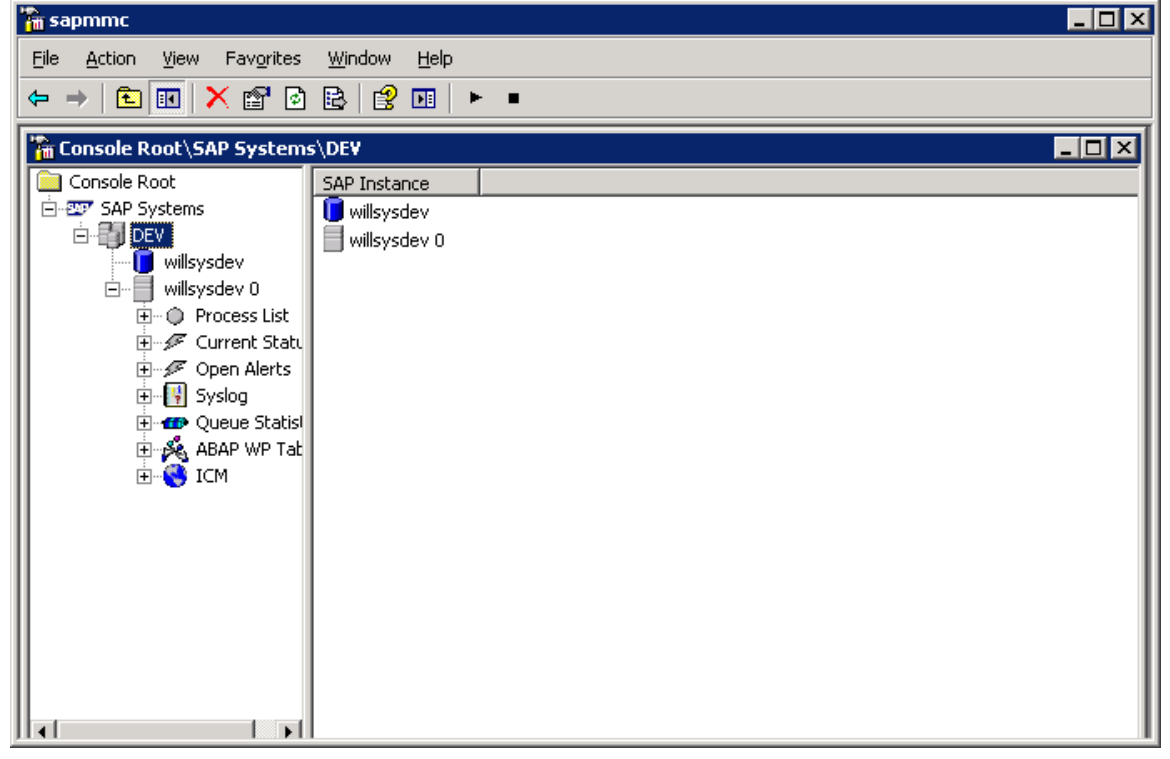

Page 2 of 18.

WILLSYS INFOSYSTEMS Pvt. Ltd.,

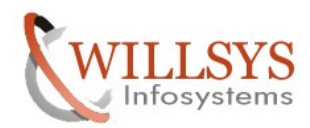

### **Confidential Document**

| Run   | ? ×                                                                                                    |
|-------|----------------------------------------------------------------------------------------------------|
|       | Type the name of a program, folder, document, or<br>Internet resource, and Windows will open it for you. |
| Open: | sqlplus / as sysdba                                                                                      |
|       | OK Cancel <u>B</u> rowse                                                                                 |

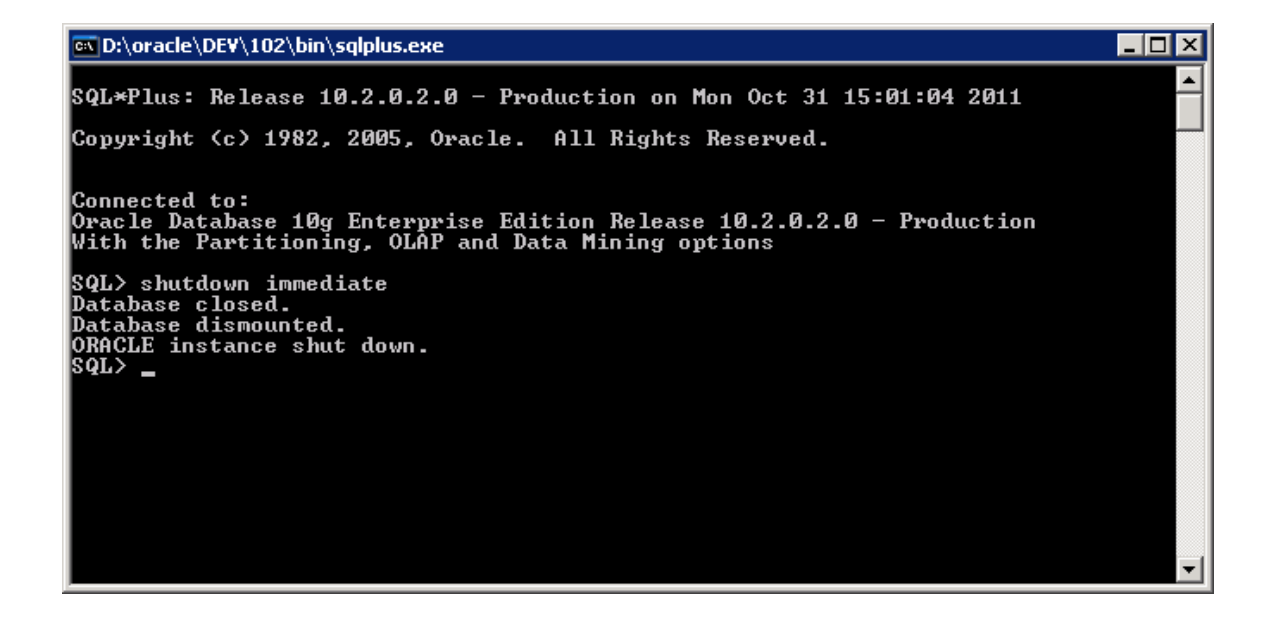

| Run   | ? ×                                                                                                    |
|-------|----------------------------------------------------------------------------------------------------|
| -     | Type the name of a program, folder, document, or<br>Internet resource, and Windows will open it for you. |
| Open: | services.msc                                                                                             |
|       | OK Cancel <u>B</u> rowse                                                                                 |

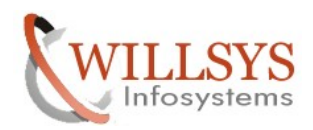

## **Confidential Document**

|                                                                                                    | Services                 |                                                                                                    |                                                                                                    |                                                     |                                                                                                    |                                                                                                    |             |
|----------------------------------------------------------------------------------------------------|--------------------------|----------------------------------------------------------------------------------------------------|----------------------------------------------------------------------------------------------------|-----------------------------------------------------|----------------------------------------------------------------------------------------------------|----------------------------------------------------------------------------------------------------|-------------|
| Second Loop     Second Loop     Second Lo                                                                                                    | Eile Action View         |                                                                                                    |                                                                                                    |                                                     |                                                                                                    |                                                                                                    |             |
| Portuge and a second and a second and a                                                                                                    |                          |                                                                                                    |                                                                                                    |                                                     |                                                                                                    |                                                                                                    | 4           |
| Constant of the second of the second of                                                                                                    | Services (Local)         | Name A                                                                                                    | Allows files                                                                                                    | Status                                              | <u>  Startup Type</u><br>Manual                                                                                                    | Log On As                                                                                                    |             |
| Control of Control of Contro                                                                                                    |                          | Help and Support                                                                                                    | Enables He                                                                                                    | Started                                             | Automatic                                                                                                    | Local System                                                                                                  |             |
| Person and a second and a second and a                                                                                                    |                          | HTTP SSL                                                                                                    | This servic                                                                                                    |                                                     | Manual                                                                                                    | Local System                                                                                                  |             |
| Benergie Genergie Versie Lander Versie Lander Versie                                                                                                    |                          | MIMAPI CD-Burning                                                                                                    | Enables ge<br>Manages C                                                                                                    |                                                     | Disabled                                                                                                    | Local System                                                                                                  |             |
| Contract of the contract of the contract                                                                                                    |                          | Service Indexing Service                                                                                                    | Indexes co                                                                                                    |                                                     | Disabled                                                                                                    | Local System                                                                                                  |             |
| Provide (accord by the provide (b) accord by the provide (b) acco                                                                                                    |                          | Intersite Messaging                                                                                                    | Enables me                                                                                                    | Charles of                                          | Disabled                                                                                                    | Local System                                                                                                  |             |
| Beneric Langer     Beneric Langer     Beneric                                                                                                    |                          | Kerberos Key Distri                                                                                                    | On domain                                                                                                    | started                                             | Disabled                                                                                                    | Local System                                                                                                  |             |
| Bernerse Under Ausser and Service Service                                                                                                    |                          | License Logging                                                                                                    | Monitors a                                                                                                    |                                                     | Disabled                                                                                                    | Network S                                                                                                    |             |
| Construction     Construction     C                                                                                                    |                          | Cogical Disk Manager                                                                                                    | Detects an                                                                                                    | Started                                             | Automatic                                                                                                    | Local System                                                                                                  |             |
| Booker (Construction)     Booker (Construction)     Booker (Const                                                                                                    |                          | Messenger                                                                                                    | Transmits                                                                                                    |                                                     | Disabled                                                                                                    | Local System                                                                                                  |             |
| Bener Berner Berne                                                                                                    |                          | Microsoft Software                                                                                                    | Manages s                                                                                                    |                                                     | Manual                                                                                                    | Local System                                                                                                  |             |
| Beneric Constructions     Provide Constructions     Provide Const                                                                                                    |                          | Net Logon                                                                                                    | Maintains a                                                                                                    |                                                     | Manual<br>Disabled                                                                                                    | Local System                                                                                                  |             |
| Carter and a part of the second and a part of the second and and the second and and a part of the second and and the                                                                                                    |                          | Network Connections                                                                                                    | Manages o                                                                                                    | Started                                             | Manual                                                                                                    | Local System                                                                                                  |             |
| Service Service     Service Service        Service Service                 Service Service </th <th></th> <th>Network DDE</th> <th>Provides n</th> <th></th> <th>Disabled</th> <th>Local System</th> <th></th>                                                                                                    |                          | Network DDE                                                                                                    | Provides n                                                                                                    |                                                     | Disabled                                                                                                    | Local System                                                                                                  |             |
| Beneric Constant Constant                                                                                                    |                          | Network Location A                                                                                                    | Collects an                                                                                                    | Started                                             | Manual                                                                                                    | Local System                                                                                                  |             |
| Service     Service                                                                                                    |                          | Network Provisionin                                                                                                    | Manages X                                                                                                    |                                                     | Manual                                                                                                    | Local System                                                                                                  |             |
| Construction of the second work of the second work of the second                                                                                                    |                          | WW Office Source Engine                                                                                                    | Provides s<br>Saves inst                                                                                                    |                                                     | Manual<br>Manual                                                                                                    | Local System                                                                                                  |             |
| Services Services   Services Services   Services                                                                                                    |                          | OracleDEV102ISQL                                                                                                    | iSQL*Plus                                                                                                    | Started                                             | Automatic                                                                                                    | Local System                                                                                                  | 1           |
| Startic Startic   The startic Class and Startic   The startic Startic   The startic <td< th=""><th></th><th>OracleDEV102TNSLi</th><th></th><th>Started</th><th>Aul Stop</th><th>System</th><th></th></td<>                                                                                                    |                          | OracleDEV102TNSLi                                                                                                    |                                                                                                    | Started                                             | Aul Stop                                                                                                    | System                                                                                                    |             |
| Advance of a service of a service of a                                                                                                    |                          | CracleServiceDEV                                                                                                    |                                                                                                    | Started                                             | Aul Pause                                                                                                    | 5ystem                                                                                                    |             |
| Startis   Startis                                                                                                    |                          | Performance Logs                                                                                                    | Collects pe                                                                                                    |                                                     | Aul Resume                                                                                                    | rk 5                                                                                                    |             |
| Starties Clock     Starties Clock                                                                                                    |                          | Series Plug and Play                                                                                                    | Enables a c                                                                                                    | Started                                             | Aul Restart                                                                                                    | 5ystem                                                                                                    |             |
| Particle Storage Particle Storage   Particle Storage Particle Storage   Particle Storage <th></th> <th>Print Spooler</th> <th>Manages al</th> <th>Started</th> <th>Aul All Tasks</th> <th></th> <th></th>                                                                                                    |                          | Print Spooler                                                                                                    | Manages al                                                                                                    | Started                                             | Aul All Tasks                                                                                                    |                                                                                                    |             |
| Stervice Stervice   Stervice Stervice S                                                                                                    |                          | Protected Storage                                                                                                    | Protects st                                                                                                    | Started                                             | Aul Refresh                                                                                                    | 5ystem                                                                                                    |             |
| Part Control   Part Address   Part Address <th></th> <th>Remote Access Aut</th> <th>Creates a<br/>Creates a .</th> <th></th> <th>Ma Properti<br/>Ma</th> <th>ies System</th> <th></th>                                                                                                    |                          | Remote Access Aut                                                                                                    | Creates a<br>Creates a .                                                                                                    |                                                     | Ma Properti<br>Ma                                                                                                    | ies System                                                                                                    |             |
| Image: Services     Image: Services       Image: Services     Image: Services                                                                                                    |                          | Remote Desktop H                                                                                                    | Manages a                                                                                                    |                                                     | Ma Help                                                                                                    | System                                                                                                    |             |
| Texant Canaditation Canaditation Canaditati                                                                                                    |                          | Remote Procedure                                                                                                    | Serves as t                                                                                                    | Started                                             | Automatic                                                                                                    | Network S                                                                                                    |             |
| Image: State of the second state of the second state of                                                                                                    | Stop service OracleDEV10 | Lextended A Standard                                                                                                    | /<br>Iter                                                                                                    |                                                     |                                                                                                    |                                                                                                    |             |
| Startice <ul> <li>             Actionary Services             </li> <li>             Actionary Services             </li> <li>             Actionary Services             <th>💏 Start 🗌 🔞 🙈</th><th>New Microsoft W</th><th>ord Doc</th><th>Services</th><th></th><th></th><th>📴 🕺 3:02 PM</th></li></ul>                                                                                                    | 💏 Start 🗌 🔞 🙈            | New Microsoft W                                                                                                    | ord Doc                                                                                                    | Services                                            |                                                                                                    |                                                                                                    | 📴 🕺 3:02 PM |
| Services  P  Action  Yew  Yew  P  P  P  P  P  P  P  P  P  P  P  P  P                                                                                                    |                          |                                                                                                    |                                                                                                    |                                                     |                                                                                                    |                                                                                                    |             |
| Startus   Pile Acton Yerr   Pile Acton Yerr                                                                                                    |                          |                                                                                                    |                                                                                                    |                                                     |                                                                                                    |                                                                                                    |             |
| Efe       Acton       Yew       below         Image: Services Local       Name: J       Description       Status       Status       Status       Status       Local System         Image: Services Local       Name: J       Description       Status       Status       Status       Local System         Image: Services Local       Tradition Allows Files       Manual       Local System       Image: Services       Deskded       Local System         Image: Services       Traditions of Service       Traditions of Service       Deskded       Local System         Image: Services       Traditions of Service       Traditions of Service       Deskded       Local System         Image: Services       Finder Benerge, Comman       Deskded       Local System       Deskded       Local System         Image: Services       Finder Benerge, Distribut       Comd System       Deskded       Local System       Deskded       Local System         Image: Service Service       Manual       Local System       Manual       Local System       Deskded       Local System         Image: Service Service       Manual       Local System       Manual       Local System       Deskded       Local System         Image: Service Service       Manual       Local System                                                                                                    | No. Services             |                                                                                                    |                                                                                                    |                                                     |                                                                                                    |                                                                                                    |             |
| Services (Local)       Image: A constraint of the constraint of the constraint o                                                                                                    | File Action View         | Help                                                                                                    |                                                                                                    |                                                     |                                                                                                    |                                                                                                    |             |
| Image: Services (Local)       Name / Description       Status       Status                                                                                                    |                          |                                                                                                    |                                                                                                    |                                                     |                                                                                                    |                                                                                                    |             |
| Services (Local)       Nem /       Description       Status       Status <th< th=""><th></th><th></th><th></th><th></th><th></th><th></th><th></th></th<>                                                                                                    |                          |                                                                                                    |                                                                                                    |                                                     |                                                                                                    |                                                                                                    |             |
| Bit Be Replication       Allows Files       Marual       Local System         Bit Ham Staff Star Du.       Bit Servic       Marual       Local System         Bit Ham Staff Star Du.       Bit Servic       Disabled       Local System         Bit Mark Tork Star Du.       Disabled       Local System         Bit Staff Star Du.       Bit Servic       Disabled       Local System         Bit Staff Star Star Du.       Disabled       Local System         Bit Staff Star Star Du.       Disabled       Local System         Bit Staff Star Star During Staff       Bit Staff Star Star During Staff       Disabled       Local System         Bit Staff Star Staff Star Star During Staff       Disabled       Local System       Disabled       Local System         Bit Staff Star Staff Staff Star Star Star Staff Automatic       Local System       Marcal Local System       Bit Staff Staff Staff Staff Staff Staff Staff Staff Staff Staff Staff Staff Staff Staff Staff Staff Staff Staff Staff Staff Staff Staff Staff Staff Automatic       Local System       Bit Staff Staff St                                                                                                    | 🆏 Services (Local)       | Name 🛆                                                                                                    | Description                                                                                                    | Status                                              | Startup Type                                                                                                    | Log On As                                                                                                    | ▲           |
| Startel       adiabes He       Started       Automatic       Local System         Startuman Threfrie       Disabled       Local System       Disabled       Local System         Startuman Threfrie       Disabled       Local System       Disabled       Local System         Startuman Threfrie       Disabled       Local System       Disabled       Local System         Startuman Threfrie       Disabled       Local System       Disabled       Local System         Startuman Threfrie       Disabled       Local System       Disabled       Local System         Startuman Threfrie       Disabled       Local System       Disabled       Local System         Startuman Threfrie       Disabled       Local System       Disabled       Local System         Startuman Threfrie       Disabled       Local System       Trannits       Disabled       Local System         Startuman Threfrie       Disabled       Local System       Trannits       Disabled       Local System         Startuman Threfrie       Disabled       Local System       Trannits       Disabled       Local System         Startuman Threfrie       Network Connectors       Manages       Started       Marual       Local System         Starte       Marual<                                                                                                    |                          | Sile Replication                                                                                                    | Allows files                                                                                                    |                                                     | Manual                                                                                                    | Local System                                                                                                  |             |
| Start       This servic       Marual       Locd System         Start       Disabled       Locd System         Start       Disabled       Locd System         Start       Disabled       Locd System         Start       Disabled       Locd System         Start       Start       Disabled       Locd System         Start       Start       Disabled       Locd System         Start       Start       Disabled       Locd System         Start       Start       Disabled       Locd System         Start       Start       Disabled       Locd System         Start       Start       Disabled       Locd System         Start       Start       Disabled       Locd System         Start       Start       Disabled       Locd System         Start       Start       Disabled       Locd System         Start       Start       Marual       Locd System         Start       Disabled       Locd System       Disabled         Start       Disabled       Locd System       Disabled         Start       Disabled       Locd System       Disabled         Start       Disabled       Locd System                                                                                                    |                          | Help and Support                                                                                                    | Enables He                                                                                                    | Started                                             | Automatic                                                                                                    | Local System                                                                                                  |             |
| Started       Manages D       Disabled       Local System         Bindexing Service       Indexes co       Disabled       Local System         Bindexing Service       Indexes co       Disabled       Local System         Bindexing Service       Disabled       Local System         Bindexing Service       Disabled       Local System         Bindex Enelse       Disabled       Local System         Bindex Enelse       Disabled       Local System         Bindex Enelse       Disabled       Local System         Bindex Enelse       Disabled       Local System         Bindex Enelse       Disabled       Local System         Bindex Enelse       Disabled       Local System         Bindex Enelse       Disabled       Local System         Bindex Enelse       Disabled       Local System         Bindex Enelse       Manual       Local System         Bindex Enelse       Disabled       Local System         Bindex Enelse       Disabled       Local System         Bindex Enelse       Disabled       Local System         Bindex Enelse       Disabled       Local System         Bindex Enelse       Disabled       Local System         Binable Sectors                                                                                                    |                          | HTTP SSL                                                                                                    | This servic                                                                                                    |                                                     | Manual                                                                                                    | Local System                                                                                                  |             |
| Image: Comparing Service       Disabled       Local System         Intersite Messaging       Enables me       Disabled       Local System         Intersite Messaging       Enables me       Disabled       Local System         Intersite Messaging       Provides e       Started       Automatic       Local System         Intersite Messaging       Montors a       Disabled       Local System         Intersite Messaging       Montors a       Disabled       Local System         Intersite Messaging       Montors a       Disabled       Local System         Intersite Messaging       Montors a       Disabled       Local System         Intersite Messaging       Montors a       Disabled       Local System         Intersite Messaging       Manual       Local System         Intersite Messaging       Manual       Local System         Intersite Messaging       Manual       Local System         Intersite Messaging       Manual       Local System         Intersite Messaging       Manual       Local System         Intersite Messaging       Started       Manual       Local System         Intersite Messaging       Started       Manual       Local System         Intersite Messagin                                                                                                    |                          | Human Interface D                                                                                                    | Enables ge                                                                                                    |                                                     | Disabled                                                                                                    | Local System                                                                                                  |             |
| Started       Indexing Service       Indexing Service         Bisched       Local System         Bisched       Local System         Bisched       Local System         Bisched       Local System         Bisched       Local System         Bischer       Bischer         Bischer       Bischer         Bischer       Disabled       Local System         Bischer       Disabled       Local System         Bischer       Disabled       Local System         Bischer       Disabled       Local System         Bischer       Disabled       Local System         Bischer       Disabled       Local System         Bischer       Disabled       Local System         Bischer       Disabled       Local System         Bischer       Disabled       Local System         Bischer       Provides n       Started         Marual       Local System       Disabled         Bischer       Disabled       Local System         Bischer       Disabled       Local System         Bischer       Disabled       Local System         Bischer       Disabled       Local System         Bischer       <                                                                                                    |                          | MAPI CD-Burning                                                                                                    | Manages C                                                                                                    |                                                     | Disabled                                                                                                    | Local System                                                                                                  |             |
| State Disabled Local System   IPSC: Services Provides                                                                                                    |                          | Indexing Service                                                                                                    | Indexes co                                                                                                    |                                                     | Disabled                                                                                                    | Local System                                                                                                  |             |
| Started       Automatic       Local System         Disabled       Local System         Disabled       Local System         Disabled       Local System         Disabled       Network 5         Disabled       Local System         Disabled       Local System         Disabled       Local System         Disabled       Local System         Microsoft Software       Manual         Local System       Manual         Local System       Manual         Local System       Manual         Network Connectors       Manual         Local System       Disabled         Network Note Connectors       Manual         Local System       Disabled       Local System         Network Note Connectors       Manual       Local System         Network Note Connectors       Manual       Local System         Network Note Connectors       Manual       Local System         Network Note Connectors       Manual       Local System         Network Note Connectors       Manual       Local System         Network Network Doet Doston       Manual       Local System         Not Network Network Doet Doston       Manual       Local System                                                                                                    |                          | Intersite Messaging                                                                                                    | Enables me                                                                                                    |                                                     | Disabled                                                                                                    | Local System                                                                                                  |             |
| Starteros Key Distri       On domain       Disabled       Local System         Buddel Dick Manage       Started       Automatic       Local System         Microsoft Software       Manual       Local System         Microsoft Software       Manual       Local System         Microsoft Software                                                                                                    |                          | IPSEC Services                                                                                                    | Provides e                                                                                                    | Started                                             | Automatic                                                                                                    | Local System                                                                                                  |             |
| Bibliedse       Network 5         Biblied       Network 5         Biblied       Network 5         Biblied       Network 5         Biblied       Network 5         Biblied       Local System         Biblied       Local System                                                                                                    |                          | Kerberos Key Distri                                                                                                    | On domain                                                                                                    | 200,000                                             | Disabled                                                                                                    | Local System                                                                                                  |             |
| Biogola Disk Manag       Configures         Marual       Local System         Stated       Marual         Local System       Marual         Marual       Local System         Marual       Local System         Maru                                                                                                    |                          |                                                                                                    | Monitors a                                                                                                    |                                                     | Disabled                                                                                                    | Network S                                                                                                    |             |
| Biological Disk Manga, Configures, Mangas, Configures, Manual Local System         Biological Disk Manga, Configures, Mangas S         Minitaris a         Disabled Local System         Biological Disk Mangas, Configures, Mangas S         Manual Local System         Biological Disk Mangas, Configures, Mangas S         Manual Local System         Biological Disk Mangas, Configures, Mangas S         Manual Local System         Biological Disk Mangas, Configures, Mangas S         Disabled Local System         Biological Disk Mangas, Configures, Mangas S         Disabled Local System         Biological Disk Mangas, Collect S         Biological Disk Mangas, Configures, Manual Local System         Biological Disk Mangas, Collect S         Biological Disk Mangas, Collect S         Biological Disk Mangas, Mangas M         Biological Disk Mangas, Mangas M         Biological Disk Mangas, Mangas M         Biological Disk Mangas, Mangas M         Biological Disk Mangas, Mangas M         Biological Disk Mangas, Mangas M         Biological Disk Mangas, Mangas M         Biological Disk Mangas, Mangas M         Biological Disk Mangas, Mangas M         Biological Disk Mangas, Mangas M         Biological Disk Mangas, Mangas M.                                                                                                    |                          | Mal ogical Dick Mapager                                                                                                    | Detects an                                                                                                    | Started                                             | Automatic                                                                                                    | Local System                                                                                                  |             |
| Stocket Loss Andrey.       Coll updets       Natural       Local System         Microsoft Software       Manual       Local System         Microsoft Software       Manual       Local System         Microsoft Software       Enables an       Disabled       Local System         Microsoft Software       Enables an       Disabled       Local System         Microsoft Software       Manual       Local System         Microsoft Software       Disabled       Local System         Microsoft Software       Manual       Local System         Microsoft Software       Disabled       Local System         Microsoft Software       Started       Manual       Local System         Microsoft Software       Manual       Local System         Microsoft Software       Manual       Local System         Microsoft Software       Manual       Local System         Microsoft Software       Manual       Local System         Microsoft Software       Manual       Local System         Microsoft Software       Manual       Local System         Microsoft Software       Started       Automatic         Microsoft Software Logs       Collecty pe       Automat                                                                                                    |                          | Real ogical Disk Manager                                                                                                    | Configures                                                                                                    | Startea                                             | Macondale                                                                                                    | Local System                                                                                                  |             |
| Image: Start       Unsafed       Local System         Image: Start       Manual       Local System         Image: Start       Manual       Local System </th <th></th> <th>B. Massaran</th> <th>Tuesenike</th> <th></th> <th>Disabled</th> <th>Local System</th> <th></th>                                                                                                    |                          | B. Massaran                                                                                                    | Tuesenike                                                                                                    |                                                     | Disabled                                                                                                    | Local System                                                                                                  |             |
| Image: Started       Manual       Local System         Marual       Local System         Marual       Local System                                                                                                    |                          | Bo Managath Cathurana                                                                                                    | Managers a                                                                                                    |                                                     | Manual                                                                                                    | Local System                                                                                                  |             |
| Market Logon Markatha S   Markatha S Disabled   Local System   Markatha S   Markatha S                                                                                                    |                          | Microsoft Software                                                                                                    | Manages s                                                                                                    |                                                     | Mariuar                                                                                                    | Local System                                                                                                  |             |
| Image NetWeeting Nemot       Intables an       Disabled       Local System         Image NetWork Concentions       Manages D       Disabled       Local System         Image NetWork CDE       Provides n       Disabled       Local System         Image NetWork CDE       Provides n       Disabled       Local System         Image NetWork DDE       Provides n       Disabled       Local System         Image NetWork ProvisionIn       Manages X       Manual       Local System         Image NetWork ProvisionIn       Manages X       Manual       Local System         Image NetWork ProvisionIn       Manages X       Manual       Local System         Image NetWork ProvisionIn       Manual       Local System       Manual         Image NetWork ProvisionIn       Manual       Local System         Image NetWork ProvisionIn       Manual       Local System         Image NetWork ProvisionIn       Manual       Local System         Image NetWork ProvisionIn       Manual       Local System         Image NetWork ProvisionIn       Started       Autom         Image NetWork ProvisionIn       Started       Autom         Image NetWork ProvisionIn       Started       Autom         Ima                                                                                                    |                          | Net Logon                                                                                                    | Maintains a                                                                                                    |                                                     | Manual                                                                                                    | Local System                                                                                                  |             |
| Image: Started Manual Local System         Image: Started Manual Local System         Image: Started Manual Local System         Image: Started Manual Local System         Image: Started Manual Local System         Image: Started Manual Local System         Image: Started Manual Local System         Image: Started Manual Local System         Image: Started Manual Local System         Image: Started Manual Local System         Image: Source Engine Saves Inst         Image: Source Engine Saves Inst         Image: Source                                                                                                    |                          | AB                                                                                                    | Enables an                                                                                                    |                                                     | Disabled                                                                                                    | Local System                                                                                                  |             |
| Image: Start       Provides n       Disabled       Local System         Image: Start       Manages D       Disabled       Local System         Image: Start       Manages S       Manual       Local System         Image: Start       Manual       Local System         Image: Start       Manual       Local System         Image: Start       Manual       Local System         Image: Start       Manual       Local System         Image: Start       Manual       Local System         Image: Start       Manual       Local System         Image: Start       Manual       Local System         Image: Start       Manual       Local System         Image: Start       Manual       Local System         Image: Start       Started       Automs         Image: Start       Started       Automs         Image: Started       Automs       Started         Image: Started       Automs       Rest         Image: Started       Automs       Rest         Image: Started       Automs       Rest         Image: Started       Automs       Refresh       Image: Started         Image: Started       Automs       Refresh       Image: Start                                                                                                    |                          | Network Connections                                                                                                    | Manages o                                                                                                    | Started                                             | Manual                                                                                                    | Local System                                                                                                  |             |
| State       Manages D       Disabled       Local System         Network Location A       Collects an       Stated       Manual       Local System         Network Provisionin       Manuals       Local System         Network Provisionin       Manual       Local System         Network Provisionin       Manual       Local System         Note Concerning       Saves inst       Manual       Local System         OracleDEVID2TNSLL       Stated       Automatic       Local System         OracleDEVID2TNSLL       Stated       Automatic       Local System         OracleDEVID2TNSLL       Stated       Automatic       Local System         ProtecteDEV       Stated       Automatic       Local System         ProtecteDEV       Stated       Automatic       Restrict       State         Protected Storage       Frainee       Frainee       Frainee       Frainee         Protected Storage       Protects st       Stated       Automatic       Refresh       Frainee         Remote Access Aut       Creates a       Manual       Harals       Frainee       Frainee       Frainee       Frainee       Frainee       Frainee       Frainee       Frainee       Frainee       Fr                                                                                                    |                          | Network DDE                                                                                                    | Provides n                                                                                                    |                                                     | Disabled                                                                                                    | Local System                                                                                                  |             |
| Image: Started Manual Local System         Image: Source Engine Saves inst         Image: Source Engine Saves inst         Image: Source Source Concerce Saves act         Image: Started Source Source Engine Source Income Source Source                                                                                                    |                          | Network DDE DSDM                                                                                                    | Manages D                                                                                                    |                                                     | Disabled                                                                                                    | Local System                                                                                                  |             |
| Manual       Local System         Manual       Local System         Manual                                                                                                    |                          | Network Location A                                                                                                    | Collects an                                                                                                    | Started                                             | Manual                                                                                                    | Local System                                                                                                  |             |
| Image: Started Reserve       Automatic       Local System         Image: Started Reserve       Automatic       Local System         Image: Started Reserve       Automatic       Local System         Image: Started Reserve       Automatic       Local System         Image: Started Reserve       Automatic       Local System         Image: Started Reserve       Automatic       Local System         Image: Started Reserve       Automatic       Local System         Image: Started Reserve       Automatic       Started         Image: Started Reserve       Automatic       Resure         Image: Started Reserve       Automatic       Resure         Image: Started Reserve       Automatic       Resure         Image: Started Reserve       Automatic       Reserve         Image: Started Reserve       Automatic       Reserve         Image: Started Reserve       Automatic       Reserve         Image: Started Reserve       Automatic       Reserve         Image: Started Reserve       Automatic       Reserve         Image: Started Reserve       Automatic       Reserve         Image: Started Reserve       Automatic       Reserve         Image: Reserve       Manual       Reserve       Reserve                                                                                                    |                          | Network Provisionin                                                                                                    | Manages X                                                                                                    |                                                     | Manual                                                                                                    | Local System                                                                                                  |             |
| Image: Source Engine Source Engine Source Forcedure International Engine Engine Eng                                                                                                    |                          | NT LM Security Sup                                                                                                    | Provides s                                                                                                    |                                                     | Manual                                                                                                    | Local System                                                                                                  |             |
| Starte       Automatic       Local System         CradeDEV102TNSLi       Started       Automatic       Local System         CradeDEV102TNSLi       Started       Automatic       Incomparing Starter         CradeDEV102TNSLi       Started       Automatic       Incomparing Starter         CradeDeV102TNSLi       Started       Automatic       Starter         CradeDeV102TNSLi       Started       Automatic       Starter         CradeDeV102TNSLi       Collects pe       Automatic       Starter         Playme       Finables a c       Started       Automatic       Resume         Playme       Finables a c       Started       Automatic       Resume         Resume       Resume       Resume       Resume       Resume         Protected Storage       Protects st       Started       Automatic       Refresh       am         Remote Access Co       Creates a       Manual       Properties       am       am         Remote Access Co       Creates a       Manual       Properties       am         Remote Access Co       Creates a       Manual       Properties       am         Remote Procedure       Started       Automatic       a                                                                                                    |                          | Source Engine                                                                                                    | Saves inst                                                                                                    |                                                     | Manual                                                                                                    | Local System                                                                                                  |             |
| Started       Automs       Started       Automs         OracleSeV102TNSLL       Started       Disable       m         OracleSeV102TNSLL       Started       Automs       m         OracleSeV102TNSLL       Started       Automs       m         OracleSeV102TNSLL       Started       Automs       m         OracleSev102TNSLL       Started       Automs       m         OracleSev102TNSLL       Started       Automs       m         OracleSev102TNSLL       Started       Automs       m         Pups and Play       Enables a c       Started       Automs         Protocoler       Manages al       Started       Automs         Protocolered Storage       Protocolers s       Started       Automs         Remote Access Aut       Creates a       Manual       Refresh       m         Remote Access Co       Started       Automs       m       m         Remote Access Co       Manual       Properties       m         Remote Access Co                                                                                                    |                          | 🖓 OracleDEV102iSQL                                                                                                    | iSQL*Plus                                                                                                    |                                                     | Automatic                                                                                                    | Local System                                                                                                  |             |
| Image: Started Autom:       Disable       Started Autom:       Page: m         Image: Started Promance Logs Collects pe       Autom:       Page: m         Image: Protable Media Seri Retrieves t       Manual       Resume am         Image: Protable Media Seri Retrieves t       Manual       All Tasks Image: m         Image: Protected Storage       Protected Storage       Protected Storage       Protected Storage         Image: Protected Storage       Protected Storage       Protected Storage       Manual         Image: Remote Access Aut       Creates a       Manual       Refresh am         Image: Remote Access Aut       Creates a       Manual       Refresh am         Image: Remote Access Aut       Creates a       Manual       Refresh am         Image: Remote Access Aut       Creates a       Manual       Refresh am         Image: Remote Access Aut       Creates a       Manual       Refresh am         Image: Remote Access Aut       Started       Autome       Manual         Image: Remote Desktop H       Manual       Help       Image: Remote Access Aut       Image: Remote Access Aut       Started       Autome         Image: Remote Access a       Manual       Help       Image: Remote Access Aut       Start                                                                                                    |                          | 68 AND AND THE REPORT OF                                                                                                    |                                                                                                    | Started                                             | Outors #                                                                                                    | en i En i en                                                                                                  |             |
| Started Automa<br>Pages m<br>Pages m<br>Pages |                          | OracleDEV1021N5LI                                                                                                    |                                                                                                    |                                                     | Start                                                                                                    |                                                                                                    |             |
| Collects pe Automa<br>Performance Logs Collects pe Automa<br>Performance Logs Collects pe Automa<br>Performance Logs Collects pe Automa<br>Performance Logs Collects pe Automa<br>Restart am<br>Performance Logs Collects pe Automa<br>Restart am<br>Performance Logs Collects pe Automa<br>Restart am<br>Performance Logs Creates a Manual<br>Performance Logs Creates a Manual<br>Refresh am<br>Refresh am<br>Refre                                                                                                    |                          | OracleJobSchedule                                                                                                    |                                                                                                    | 200,000                                             | Disable Stop                                                                                                    | em                                                                                                    |             |
| Image: Start       Manual       Manual<                                                                                                    |                          | OracleJobSchedule                                                                                                    |                                                                                                    | Started                                             | Disable Stop                                                                                                    | em<br>em                                                                                                    |             |
| Image: Start       Manual       Manual<                                                                                                    |                          | OracleJobSchedule                                                                                                    | Collects pe                                                                                                    | Started                                             | Automa<br>Automa<br>Automa<br>Automa                                                                                                    | em<br>em                                                                                                    |             |
| Images al       Started       Autom:       All Tasks       sm         Images al       Started       Autom:       Autom:       All Tasks       sm         Images al       Started       Autom:       Refresh       sm         Images al       Manual       Refresh       sm         Images al       Manual       Properties       sm         Images al       Manual       Properties       sm         Images al       Manual       Properties       sm         Images al       Manual       Help       sm         Images al       Manual       Help       sm         Images al       Start       Start       Start       Start         Images al       Images al       Start       Start       Start                                                                                                    |                          | OracleDobSchedule<br>OracleDobSchedule<br>OracleServiceDEV<br>Performance Logs<br>Plug and Play                                                                                                    | Collects pe<br>Enables a c                                                                                                    | Started<br>Started                                  | Automa<br>Automa<br>Automa<br>Automa<br>Automa<br>Resuj                                                                                                    | em<br>em<br>me em                                                                                             |             |
| Protected Storage       Protects st       Started       Automation       Refresh       Sm         Remote Access Aut       Creates a       Manual       Refresh       Sm         Remote Access Co       Creates a       Manual       Properties       Sm         Remote Access Co       Creates a       Manual       Properties       Sm         Remote Access Co       Creates a       Manual       Properties       Sm         Remote Access Automation       Started       Automation       Properties       Sm         Remote Access Automation       Started       Automation       Properties       Sm         Stort       Starte       Started       Started       Start                                                                                                    |                          | OracleDorbCriveDev<br>OracleDorbCriveDev<br>OracleServiceDev<br>Performance Logs<br>Plug and Play<br>Portable Media Seri                                                                                                    | Collects pe<br>Enables a c<br>Retrieves t                                                                                             | Started<br>Started                                  | Automa<br>Automa<br>Automa<br>Automa<br>Automa<br>Resuj<br>Manual                                                                                                    | e em<br>me em<br>art em                                                                                       |             |
| Image: Started Access Aut Creates a       Manual       Retresh m         Image: Started Access Co       Creates a       Manual       Properties m         Image: Started Access Co       Manual       Help       m         Image: Started Access Co       Standard /       Image: Started Access Co       Image: Started Access Co         Image: Started Access Co       Standard /       Image: Started Access Co       Image: Started Access Co       Image: Starte Access Co         Image: Started Access Co       Standard /       Image: Started Access Co       Image: Starte Access Co       Image: Starte Access Co                                                                                                    |                          | OracleJobSchedule     OracleJobSchedule     OracleServiceDEV     Performance Logs     Plug and Play     Portable Media Seri     Print Spooler                                                                                                    | Collects pe<br>Enables a c<br>Retrieves t<br>Manages al                                                                               | Started<br>Started<br>Started                       | Automa<br>Disable<br>Automa<br>Automa<br>Automa<br>Automa<br>Manual<br>Automa<br>Automa<br>Automa<br>Automa<br>Automa<br>Automa<br>Automa<br>Automa<br>Resur                                                                                                    | em<br>me em<br>art em<br>sk_s ▶ em                                                                            |             |
| Image: Start     Image: Start     Manual     Properties     Image: Start     Manual       Image: Start     Manual     Manual     Manual     Image: Start     Image: Start                                                                                                    |                          | CracleServiceDEV<br>OracleServiceDEV<br>Performance Logs<br>Plug and Play<br>Portable Media Seri<br>Print Spooler<br>Protected Storage                                                                                                    | Collects pe<br>Enables a c<br>Retrieves t<br>Manages al<br>Protects st                                                                | Started<br>Started<br>Started<br>Started<br>Started | Automa<br>Disable<br>Automa<br>Automa<br>Automa<br>Automa<br>Manual<br>Automa<br>Automa<br>Automa<br>Automa<br>Automa<br>Automa<br>Manual                                                                                                    | emeem<br>meemememememememememememememememe                                                                    |             |
| Stort     Image: Stort     Image: S                                                                                                    |                          | Cracle Job Viter Model<br>Gracle Job Schedule<br>Gracle Service DEV<br>Performance Logs<br>Plug and Play<br>Portable Media Seri<br>Print Spooler<br>Grace Storage<br>Remote Access Aut                                                                                                    | Collects pe<br>Enables a c<br>Retrieves t<br>Manages al<br>Protects st<br>Creates a                                                   | Started<br>Started<br>Started<br>Started<br>Started | Automa<br>Automa<br>Automa<br>Automa<br>Automa<br>Automa<br>Automa<br>Automa<br>Automa<br>Automa<br>Automa<br>Automa<br>Automa<br>Automa<br>Automa                                                                                                    | em<br>me em<br>art em<br>sks ▶ em<br>ssh em                                                                   |             |
| Image: Service of Standard       Service Standard         Stop service OracleDEV102TNSListener on Local Computer       Image: Standard         Image: Standard Device Standard       Image: Standard Device Standard Device Standard         Image: Standard Device Standard Device St                                                                                                    |                          | Gradeborder, Wellen, Wellen,<br>Gradeborder, Gossiener,<br>Gradeborder,<br>Gradeborder,                                                                                   | Collects pe<br>Enables a c<br>Retrieves t<br>Manages al<br>Protects st<br>Creates a<br>Creates a                                      | Started<br>Started<br>Started<br>Started            | Automa<br>Automa<br>Automa<br>Automa<br>Manual<br>Automa<br>Automa<br>Automa<br>Manual<br>Manual<br>Manual<br>Prop                                                                                                    | eme em<br>art em<br>sks em<br>esh em<br>erties em                                                             |             |
| Extended       Standard         Stop service OracleDEV102TNSListener on Local Computer         3/ Start       Image: Start Standard Stop Services                                                                                                    |                          | CracleDoctored<br>OracleDoctoredUe<br>OracleDoctoredUe<br>Performance Logs<br>Piperformance Logs<br>Print Spooler<br>Protected Storage<br>Remote Access Aut<br>Remote Access Co<br>Remote Desktop H                                                                                                    | Collects pe<br>Enables a c<br>Retrieves t<br>Manages al<br>Protects st<br>Creates a<br>Creates a<br>Manages a                         | Started<br>Started<br>Started<br>Started            | Automa<br>Automa<br>Automa<br>Automa<br>Automa<br>Manual<br>Automa<br>Automa<br>Automa<br>Automa<br>Automa<br>Automa<br>Manual<br>Manual                                                                                                    | em<br>me<br>art em<br>sks ▶ em<br>erties em                                                                   |             |
| Stop service OradeDEV102TNSListener on Local Computer                                                                                                    |                          | Gradelovtickeleter     Gradelobschedule     Gradelobschedule     Gr             | Collects pe<br>Enables a c<br>Retrieves t<br>Manages al<br>Protects st<br>Creates a<br>Creates a<br>Manages a<br>Serves as t          | Started<br>Started<br>Started<br>Started<br>Started | Automa<br>Automa<br>Automa<br>Automa<br>Manual<br>Automa<br>Automa<br>Automa<br>Automa<br>Automa<br>Automa<br>Automa<br>Manual<br>Automa<br>Manual<br>Automa<br>Manual<br>Automa<br>Automa<br>Au | emeense<br>meense<br>artense<br>skys eme<br>skys eme<br>skys eme<br>erties eme                                |             |
| 🐉 Start 🛛 🚱 💩 🖳 New Microsoft Word Doc 🛛 🎭 Services                                                                                                    |                          | GracialobSchedule     GracialobSchedule     OracleServiceDEV     Performance Logs     Print Spooler     Protected Storage     Remote Access At     Remote Access Co     Remote Poscdure     Extended & Standard                                                                                                    | Collects pe<br>Enables a c<br>Retrieves t<br>Manages al<br>Protects st<br>Creates a<br>Creates a<br>Manages a<br>Serves as t          | Started<br>Started<br>Started<br>Started<br>Started | Autome Start<br>Disable Stop<br>Autome Payss<br>Autome Resu<br>Autome Resu<br>Autome Autome<br>Autome Autome<br>Manual<br>Autome Help                                                                                                    | emerties                                                                                                    | <u></u>     |
|                                                                                                    | Stop service OracleDEV10 | GraceDotSchedule     GraceDotSchedule     GraceDotSchedule     GraceDotSchedule     GraceDotSchedule     GraceDotSchedule     Print Spooler     Protected Storage     Remote Access Aut     Remote Access Aut     Remote Access Co     Remote Access Aut     Remote Access Aut     Remote A | Collects pe<br>Enables a c<br>Retrieves t<br>Manages al<br>Protects st<br>Creates a<br>Creates a<br>Manages a<br>Serves as t<br>puter | Started<br>Started<br>Started<br>Started<br>Started | Start:<br>Disable Start:<br>Disable Start:<br>Autome Resu<br>Autome Resu<br>Autome Resu<br>Manual<br>Autome Refre<br>Manual<br>Autome Refre                                                                                                    | eme eme<br>sks ) eme<br>sks ) eme<br>sks ) eme<br>erties eme<br>eme<br>eme<br>eme<br>eme<br>eme<br>eme<br>eme |             |

### Page 4 of 18.

WILLSYS INFOSYSTEMS Pvt. Ltd.,

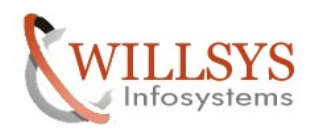

## **Confidential Document**

| Norvices                     |                                               |              |          |              |                        |   |   | _ 8 ×    |
|------------------------------|-----------------------------------------------|--------------|----------|--------------|------------------------|---|---|----------|
| File Action View Hel         | lp                                            |              |          |              |                        |   |   |          |
|                              | B 2                                           | ■≻           |          |              |                        |   |   |          |
| Services (Local)             | ame 🛆                                         | Description  | Status   | Startup Type | Log On As              |   |   |          |
| 4                            | File Replication                              | Allows files |          | Manual       | Local System           |   |   |          |
| 4                            | Help and Support                              | Enables He   | Started  | Automatic    | Local System           |   |   |          |
|                              | HTTP SSL                                      | This servic  |          | Manual       | Local System           |   |   |          |
|                              | Human Interface D                             | Enables ge   |          | Disabled     | Local System           |   |   |          |
| 4                            | MAPI CD-Burning                               | Manages C    |          | Disabled     | Local System           |   |   |          |
| 4                            | Indexing Service                              | Indexes co   |          | Disabled     | Local System           |   |   |          |
|                              | Intersite Messaging                           | Enables me   |          | Disabled     | Local System           |   |   |          |
| 4                            | IPSEC Services                                | Provides e   | Started  | Automatic    | Local System           |   |   |          |
| 4                            | Kerberos Key Distri                           | On domain    |          | Disabled     | Local System           |   |   |          |
|                              | License Logging                               | Monitors a   |          | Disabled     | Network S              |   |   |          |
|                              | Logical Disk Manager                          | Detects an   | Started  | Automatic    | Local System           |   |   |          |
|                              | Logical Disk Manag                            | Configures   |          | Manual       | Local System           |   |   |          |
|                              | Messenger                                     | Transmits    |          | Disabled     | Local System           |   |   |          |
|                              | Microsoft Software                            | Manages s    |          | Manual       | Local System           |   |   |          |
|                              | Net Logon                                     | Maintains a  |          | Manual       | Local System           |   |   |          |
|                              | NetMeeting Remot                              | Enables an   |          | Disabled     | Local System           |   |   |          |
|                              | Network Connections                           | Manages o    | Started  | Manual       | Local System           |   |   |          |
|                              | Network DDE                                   | Provides n   |          | Disabled     | Local System           |   |   |          |
|                              | Network DDE DSDM                              | Manages D    |          | Disabled     | Local System           |   |   |          |
|                              | Network Location A                            | Collects an  | Started  | Manual       | Local System           |   |   |          |
|                              | Network Provisionin                           | Manages X    |          | Manual       | Local System           |   |   |          |
|                              | NT LM Security Sup                            | Provides s   |          | Manual       | Local System           |   |   |          |
|                              | Office Source Engine                          | Saves inst   |          | Manual       | Local System           |   |   |          |
|                              | OracleDEV102iSQL                              | iSQL*Plus    |          | Automatic    | Local System           |   |   |          |
|                              | OracleDEV102TNSLi                             |              |          | Automatic    | Local System           |   |   |          |
|                              | OracleJobSchedule                             |              |          | Disabled     | Local System           |   |   |          |
|                              | OracleServiceDEV                              |              | Started  | Automatic    | Local System           | 1 |   |          |
| 1                            | Performance Logs                              | Collects pe  |          | Automatic    | Stop                   |   |   |          |
| 1                            | Plug and Play                                 | Enables a c  | Started  | Automatic    | Bauce                  |   |   |          |
| 1                            | Portable Media Seri                           | Retrieves t  |          | Manual       | Pagse                  |   |   |          |
|                              | Spooler                                       | Manages al   | Started  | Automatic    | Rectart                |   |   |          |
|                              | Protected Storage                             | Protects st  | Started  | Automatic    | Kestart                |   |   |          |
|                              | SRemote Access Aut                            | Creates a    |          | Manual       | All Tas <u>k</u> s 🕨 🕨 |   |   |          |
|                              | BRemote Access Co                             | Creates a    |          | Manual       | Pafrach                |   |   |          |
|                              | SRemote Desktop H                             | Manages a    |          | Manual       | Koliosh                |   |   | =1       |
|                              | Remote Procedure                              | Serves as t  | Started  | Automatic    | Properties             |   |   | <b>_</b> |
| Stop cervice OracleServiceDE | Extended A standard ,<br>EV.op.Local Computer | /            |          |              | Help                   |   |   |          |
|                              | I manual compater                             | 1- 1.00      |          |              |                        | 1 | J |          |
| 🏧 Start 🛛 🕼 🅭                | New Microsoft W                               | ord Doc      | Services |              |                        |   |   | 102 PM   |
|                              |                                               |              |          |              |                        |   |   |          |
| the formation of             |                                               |              |          |              |                        |   |   |          |
| No Services                  |                                               |              |          |              |                        |   |   |          |

| Eile Action ⊻iew          | Help                                                                                                    |              |          |              |                        |   |              |
|---------------------------|----------------------------------------------------------------------------------------------------|--------------|----------|--------------|------------------------|---|--------------|
| ⇔ → 🔳 🖬 🖉                 | ) 🗈 😫 💷   🕨 🗖                                                                                                    | ∏ ■▶         |          |              |                        |   |              |
| 🇠 Services (Local)        | Name 🛆                                                                                                    | Description  | Status   | Startup Type | Log On As              |   | <b></b>      |
|                           | Network DDE DSDM                                                                                                    | Manages D    |          | Disabled     | Local System           |   |              |
|                           | Network Location A                                                                                                    | Collects an  | Started  | Manual       | Local System           |   |              |
|                           | Network Provisionin                                                                                                    | Manages X    |          | Manual       | Local System           |   |              |
|                           | WNT LM Security Sup                                                                                                    | Provides s   |          | Manual       | Local System           |   |              |
|                           | Office Source Engine                                                                                                    | Saves inst   |          | Manual       | Local System           |   |              |
|                           | OracleDEV102iSQL                                                                                                    | iSQL*Plus    |          | Automatic    | Local System           |   |              |
|                           | OracleDEV102TNSLi                                                                                                    |              |          | Automatic    | Local System           |   |              |
|                           | OracleJobSchedule                                                                                                    |              |          | Disabled     | Local System           |   |              |
|                           | CracleServiceDEV                                                                                                    |              |          | Automatic    | Local System           |   |              |
|                           | Performance Logs                                                                                                    | Collects pe  |          | Automatic    | Network S              |   |              |
|                           | Ring and Play                                                                                                    | Enables a c  | Started  | Automatic    | Local System           |   |              |
|                           | Portable Media Seri                                                                                                    | Retrieves t  |          | Manual       | Local System           |   |              |
|                           | Print Spooler                                                                                                    | Manages al   | Started  | Automatic    | Local System           |   |              |
|                           | Protected Storage                                                                                                    | Protects st  | Started  | Automatic    | Local System           |   |              |
|                           | Remote Access Aut                                                                                                    | Creates a    |          | Manual       | Local System           |   |              |
|                           | Remote Access Co                                                                                                    | Creates a    |          | Manual       | Local System           |   |              |
|                           | Remote Desktop H                                                                                                    | Manages a    |          | Manual       | Local System           |   |              |
|                           | Remote Procedure                                                                                                    | Serves as t  | Started  | Automatic    | Network S              |   |              |
|                           | Remote Procedure                                                                                                    | Enables re   |          | Manual       | Network S              |   |              |
|                           | Remote Registry                                                                                                    | Enables re   | Started  | Automatic    | Local Service          |   |              |
|                           | Removable Storage                                                                                                    | Manages a    |          | Manual       | Local System           |   |              |
|                           | Resultant Set of Po                                                                                                    | Enables a    |          | Manual       | Local System           |   |              |
|                           | Routing and Remot                                                                                                    | Offers rout  |          | Disabled     | Local System           |   |              |
|                           | SAPDEV_00                                                                                                    |              | Started  | Automatic    | tark                   |   |              |
|                           | SAPOsCol                                                                                                    |              | Started  | Automati     | iton                   |   |              |
|                           | Secondary Logon                                                                                                    | Enables st   | Started  | Automati     | ause.                  |   |              |
|                           | Security Accounts                                                                                                    | The startu   | Started  | Automati     | lecume                 |   |              |
|                           | Server                                                                                                    | Supports fil | Started  | Automati     | Rectart                |   |              |
|                           | Shell Hardware Det                                                                                                    | Provides n   | Started  | Automati     | - Prove P              |   |              |
|                           | Smart Card                                                                                                    | Manages a    |          | Manual 4     | All Tas <u>k</u> s 🕨 🎙 |   |              |
|                           | Special Administrati                                                                                                    | Allows adm   |          | Manual       | Pefrech                |   |              |
|                           | System Event Notifi                                                                                                    | Monitors s   | Started  | Automati     | h                      |   |              |
|                           | New Task Scheduler                                                                                                    | Enables a    | Started  | Automatic F  | Properties             |   |              |
|                           | TCP/IP NetBIOS He                                                                                                    | Provides s   | Started  | Automati     | telo                   |   |              |
|                           | Man and Annual Annual A | Provides 1   |          | Manual       | 1010 Jan 1             |   |              |
|                           | * 👷 Teinet                                                                                                    | Enables a r  |          | Disabled     | Local Service          |   | <u> </u>     |
| Stop cervice SAPDEV, 00 - | Extended A Standard ,<br>on Local Computer                                                                                                    |              |          |              |                        |   |              |
|                           | on cocar compacer                                                                                                    |              |          |              |                        | , |              |
| 🚛 start 📋 🕼 🕭             | New Microsoft W                                                                                                    | ora Doc      | Services |              |                        | 9 | 5 59 3:03 PM |

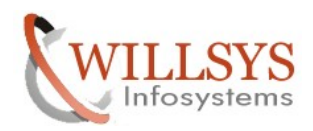

#### **Confidential Document**

| Services                 |                             |              |          |              |                 |   |             |
|--------------------------|-----------------------------|--------------|----------|--------------|-----------------|---|-------------|
| Eile <u>A</u> ction ⊻iew | Help                        |              |          |              |                 |   |             |
|                          | 2 🗈 😫 🖬 🕨 🖷                 | I II 🕪       |          |              |                 |   |             |
| Services (Local)         | Name 🛆                      | Description  | Status   | Startup Type | Log On As       |   | <b>_</b>    |
|                          | Network DDE DSDM            | Manages D    |          | Disabled     | Local System    |   |             |
|                          | Network Location A          | Collects an  | Started  | Manual       | Local System    |   |             |
|                          | Network Provisionin         | Manages X    |          | Manual       | Local System    |   |             |
|                          | NT LM Security Sup          | Provides s   |          | Manual       | Local System    |   |             |
|                          | Source Engine               | Saves inst   |          | Manual       | Local System    |   |             |
|                          | OracleDEV102iSQL            | iSQL*Plus    |          | Automatic    | Local System    |   |             |
|                          | OracleDEV102TNSLi           |              |          | Automatic    | Local System    |   |             |
|                          | OracleJobSchedule           |              |          | Disabled     | Local System    |   |             |
|                          | CracleServiceDEV            |              |          | Automatic    | Local System    |   |             |
|                          | Performance Logs            | Collects pe  |          | Automatic    | Network S       |   |             |
|                          | Ring and Play               | Enables a c  | Started  | Automatic    | Local System    |   |             |
|                          | Portable Media Seri         | Retrieves t  |          | Manual       | Local System    |   |             |
|                          | Print Spooler               | Manages al   | Started  | Automatic    | Local System    |   |             |
|                          | Reprotected Storage         | Protects st  | Started  | Automatic    | Local System    |   |             |
|                          | Remote Access Aut           | Creates a    |          | Manual       | Local System    |   |             |
|                          | Remote Access Co            | Creates a    |          | Manual       | Local System    |   |             |
|                          | Remote Desktop H            | Manages a    |          | Manual       | Local System    |   |             |
|                          | Remote Procedure            | Serves as t  | Started  | Automatic    | Network S       |   |             |
|                          | Remote Procedure            | Enables re   |          | Manual       | Network S       |   |             |
|                          | Nemote Registry             | Enables re   | Started  | Automatic    | Local Service   |   |             |
|                          | Removable Storage           | Manages a    |          | Manual       | Local System    |   |             |
|                          | Resultant Set of Po         | Enables a    |          | Manual       | Local System    |   |             |
|                          | Routing and Remot           | Orrers rout  |          | Disabled     | Local System    |   |             |
|                          | SAPDEV_00                   |              | Chambrad | Automatic    | .(SAPServ       |   |             |
|                          | (B) C                       | Eachles at   | Starteu  | Automatic    | Start           |   |             |
|                          | Secondary Logon             | The sharks   | Started  | Automatic    | Stop            |   |             |
|                          | Becaricy Accounts           | Fupports fil | Started  | Automatic    | Pause           |   |             |
|                          | Shell Hardware Det          | Browides n   | Started  | Automatic    | Resu <u>m</u> e |   |             |
|                          | Smart Card                  | Manages a    | Started  | Manual       | Restart         |   |             |
|                          | Special Administrati        | Allows adm   |          | Manual       | All Tasks 🕨     |   |             |
|                          | System Event Notifi         | Monitors s   | Started  | Automatic    |                 |   |             |
|                          | System Even Notini          | Enables a    | Started  | Automatic    | Refresh         |   |             |
|                          | TCP/IP NetBIOS He           | Provides s   | Started  | Automatic    | Properties      |   |             |
|                          | Telephony                   | Provides T   | 2101100  | Manual       | Lobertion       |   |             |
|                          | Telnet                      | Enables a r  |          | Disabled     | Help            |   | -           |
|                          | Extended $\lambda$ Standard |              |          |              |                 | - |             |
| Stop service SAPOsCol or | n Local Computer            | ·            |          |              |                 |   |             |
| 🏂 Start 🛛 😥 🥭            | New Microsoft W             | ord Doc      | Services |              |                 |   | 📴 😏 3:03 PM |

2. Backup The Kernel Directory for Rollback in any inconsistencies with the new kernel. (Copy the NTI386 or NTAMD64 folder into different Location)

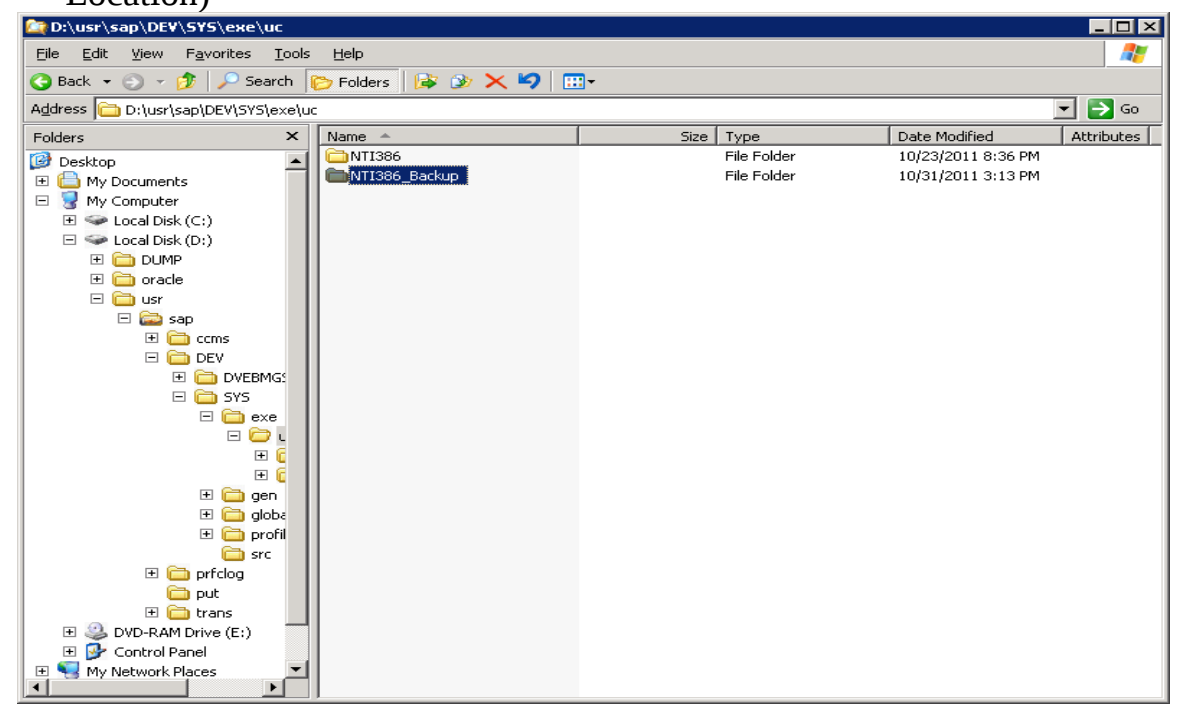

Page 6 of 18. WILLSYS INFOSYSTEMS Pvt. Ltd.,

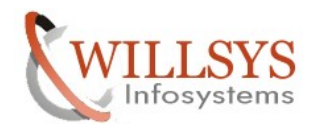

# **Confidential Document**

3. Check the present kernel Patch level by executing disp+work (or) login to the system and navigate to system → status →
 © System: Kernel information

| System: Kernel information                                                                                                    |                                                                                                    | $\times$    |
|----------------------------------------------------------------------------------------------------|----------------------------------------------------------------------------------------------------|-------------|
| Kernel Information         Kernel release         Compilation         NT 5.0 2195 Set         Sup.Pkg lvl.         I75         ABAP Load         Cl.A. load | Database information         DB client lib.         DB releases         ORACLE 9.2.0.*         DBSL version         700.08         DBSL Patch Level | 3 (:<br>.*, |
| Mode opt Rsyn file                                                                                                    | System information                                                                                                    |             |
|                                                                                                    | SAP versions     700       Operating System     Windows NT 5.0                                                                                      | , W:        |
|                                                                                                    | OP release 5.2                                                                                                    |             |
| <ul> <li>✓ ×</li> </ul>                                                                                                    |                                                                                                    |             |

| 📾 C:\WINDOWS\system32\cmd.exe                                                   |                                              |          |  |  |  |  |  |
|---------------------------------------------------------------------------------|----------------------------------------------|----------|--|--|--|--|--|
| Microsoft Windows [Version 5.2.3790]<br>(C) Copyright 1985-2003 Microsoft Corp. |                                              |          |  |  |  |  |  |
| C:\Documents and Settings\devadm>disp+work                                      |                                              |          |  |  |  |  |  |
| disp+work information                                                           |                                              |          |  |  |  |  |  |
| kernel release                                                                  | 700                                          |          |  |  |  |  |  |
| kernel make variant                                                             | 700_REL                                      |          |  |  |  |  |  |
| compiled on                                                                     | NT 5.0 2195 Service Pack 4 x86 MS UC++ 13.10 |          |  |  |  |  |  |
| compilation mode                                                                | UNI CODE                                     |          |  |  |  |  |  |
| compile time                                                                    | Aug 29 2006 00:18:21                         |          |  |  |  |  |  |
| update level                                                                    | 0                                            |          |  |  |  |  |  |
| patch number                                                                    | 75                                           |          |  |  |  |  |  |
| source id                                                                       | 0.075                                        |          |  |  |  |  |  |
|                                                                                 |                                              |          |  |  |  |  |  |
| supported environment                                                           |                                              |          |  |  |  |  |  |
| database (SAP, table SVERS)                                                     | 700                                          |          |  |  |  |  |  |
| operating system<br>Windows NT 5.0<br>Windows NT 5.1                            |                                              | <b>_</b> |  |  |  |  |  |

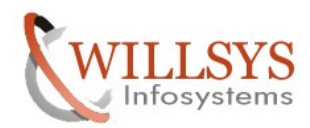

### **Confidential Document**

4. Download the Latest Kernel from SAP Service Market Place (SMP) specific to Release, OS, DB, Hardware and Unicode/Non-Unicode Execute the URL <u>www.service.sap.com/patches</u> to download the latest kernel and specify the S-USERID and Password

| Authenticat | ion Required                                                                                                    | × |
|-------------|----------------------------------------------------------------------------------------------------|---|
| ?           | A user name and password are being requested by https://websmp107.sap-ag.de. The site says:<br>"SAP Service Marketplace" |   |
| User Name:  | s0001234567                                                                                                    |   |
| Password:   | ••••••                                                                                                    |   |
|             | OK Cancel                                                                                                    |   |

Navigate to software Downloads  $\rightarrow$  support packages and patches  $\rightarrow$  My Company Application Components  $\rightarrow$  Click on Complimentary Software  $\rightarrow$ 

| 🥹 SAP Support Portal - Software Downloa                                 | d Center - Mozilla | Firefox                |            |               |                  |               |                      |                |
|-------------------------------------------------------------------------|--------------------|------------------------|------------|---------------|------------------|---------------|----------------------|----------------|
| <u>File E</u> dit <u>V</u> iew Hi <u>s</u> tory <u>Bookmarks T</u> ools | Help               |                        |            |               |                  |               |                      |                |
| 🔇 🗩 C 🗙 🏠 🗋 sap-ag                                                      | .de https://websm  | p107.sap-ag.de/pa      | tches      | 1             |                  | ☆ •           | <b>b</b> - Se        | arch the web ( |
| SAP Support Portal - Software Downl                                     | ÷                  |                        |            |               |                  |               |                      |                |
|                                                                         | Welcome,           |                        |            |               |                  | Search        |                      |                |
| <u> </u>                                                                | my Profile my Int  | box my Favorites       |            |               |                  | Quick Links   | Sitemap G            | Jossary FAQs   |
| HOME Help & Support Software Downloads                                  | Keys & Requests    | Data Administration    | Maintenand | te & Services | SAP Solution Man | ager Release  | & Upgrade Inf        | o Knowledge E  |
| Software Download Center Support Package                                | s and Patches      | tallations and Upgrade | s Busines: | sObjects Down | nloads Database  | Patches Dow   | nioad Basket         | Additional Dow |
| <ul> <li>Support Packages and Patches</li> </ul>                        | My Company's App   | ication component      | 5          |               |                  |               |                      |                |
| My Company's Application Components                                     | МҮ СОМР            | ANY'S APPLI            |            |               | PONENTS          | he software y | <u>ou are lookir</u> | <u>ng for?</u> |
| • A - Z Index                                                           |                    |                        |            |               |                  |               |                      |                |
| Browse our Download Catalog                                             |                    |                        |            |               |                  |               |                      |                |
| <ul> <li>Database Patches (from other vendors)</li> </ul>               |                    |                        |            |               |                  |               |                      |                |
| <ul> <li>Search for Support Packages and Patches</li> </ul>             | - M. C             |                        |            |               |                  |               |                      | 5              |
| SAP Support Packages in Detail                                          | My Lomp            | any s Sortware         |            |               | = <u>Loi</u>     | nplimentary 5 | orcware              | ,              |
| SAP Support Package Stacks                                              |                    |                        |            |               |                  |               |                      |                |
| <ul> <li>Archive for Support Packages and Pacches</li> </ul>            |                    |                        |            |               |                  |               |                      |                |
| my DOWNLOAD BASKET                                                      |                    |                        |            |               |                  |               |                      |                |
| Quick Link Information                                                  |                    |                        |            |               |                  |               |                      |                |
| Access this topic directly at                                           |                    |                        |            |               |                  |               |                      |                |
| http://service.sap.com/patches                                          |                    |                        |            |               |                  |               |                      |                |
|                                                                         |                    |                        |            |               |                  |               |                      |                |

Now select the kernel based on 32/64bit and Unicode/Non-Unicode

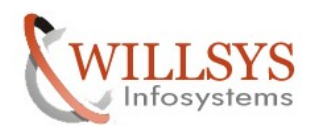

# **Confidential Document**

|                                                              |                       |                     |                        |                        | iearch                    | 📃 📀 Adv         |
|--------------------------------------------------------------|-----------------------|---------------------|------------------------|------------------------|---------------------------|-----------------|
|                                                              | my Profile   my Inbox | my Favorites        |                        |                        | Quick Links   Sitemap   ( | Glossary   FAQs |
| HOME Help & Support Software Downloads                       | Keys & Requests D     | ata Administration  | Maintenance & Services | SAP Solution Manager   | Release & Upgrade Inf     | fo Knowledge E> |
| Software Download Center Support Packages                    | s and Patches Instal  | lations and Upgrade | s BusinessObjects Down | nloads - Database Pato | hes Download Basket       | Additional Down |
|                                                              | Complimentary Softw   | are                 |                        |                        |                           |                 |
| <ul> <li>Support Packages and Patches</li> </ul>             |                       |                     |                        |                        | SAP GUI FOR WINDOWS       |                 |
| My Company's Application Components                          |                       |                     |                        |                        | SAP IGS                   |                 |
| <ul> <li>A - Z Index</li> </ul>                              |                       |                     |                        |                        | SAD ICS HELDED ADDLTC     | ATIONS          |
| Browse our Download Catalog                                  |                       |                     |                        |                        | SAD ITS                   | 11000           |
| <ul> <li>Database Patches (from other vendors)</li> </ul>    |                       |                     |                        |                        | SAP 115                   |                 |
| <ul> <li>Search for Support Packages and Patches</li> </ul>  |                       |                     |                        |                        | SAP JCO                   |                 |
| <ul> <li>SAP Support Packages in Detail</li> </ul>           |                       |                     |                        |                        | SAP JVM 4.1               | ~               |
| <ul> <li>SAP Support Package Stacks</li> </ul>               |                       |                     |                        |                        | SAP JVM 4.1 SWITCH TO     | <u>OL</u>       |
| <ul> <li>Archive for Support Packages and Patches</li> </ul> |                       |                     |                        |                        | SAP JVM SUPPORTABILIT     | <u>Y TOOLS</u>  |
|                                                              |                       |                     |                        |                        | SAP KERNEL 32-BIT         |                 |
| my DOWNLOAD BASKET                                           |                       |                     |                        | Ŀ                      | SAP KERNEL 32-BIT UNIC    | <u>IODE</u>     |
|                                                              |                       |                     |                        |                        | SAP KERNEL 64-DIT         |                 |
| Ouick Link Information                                       |                       |                     |                        |                        | SAP KERNEL 64-BIT UNIC    | <u>LODE</u>     |
| Access this topic directly at                                |                       |                     |                        |                        | SAP MMC                   |                 |
| http://service.sap.com/patches                               |                       |                     |                        |                        | SAP NW REC SDK            |                 |
|                                                              |                       |                     |                        | •                      | SAP PH-ELR                |                 |
| Terms of Use Copyright Privacy Imprint                       |                       |                     |                        |                        | SAP PLM ADDON             |                 |
|                                                              |                       |                     |                        |                        | SAP REC SDK               |                 |
|                                                              |                       |                     |                        |                        | SAP RECISDK UNICODE       |                 |
|                                                              |                       |                     |                        | -                      |                           |                 |
|                                                              |                       |                     |                        |                        |                           |                 |

|                                                                 | Welcome,                             |                            |                        | rch                      | $\overline{\mathbf{O}}$ |
|-----------------------------------------------------------------|--------------------------------------|----------------------------|------------------------|--------------------------|-------------------------|
|                                                                 | my Profile   my Inbox   my Favorites |                            | Q                      | uick Links   Sitemap   ( | Glossary   FAC          |
| HOME Help & Support Software Downloads                          | Keys & Requests Data Administration  | Maintenance & Services     | SAP Solution Manager   | Release & Upgrade Ini    | o Knowledg              |
| Software Download Center Support Packages                       | and Patches Installations and Upgrad | es BusinessObjects Down    | loads Database Patche  | s Download Basket        | Additional D            |
|                                                                 | SAP KERNEL 32-BIT UNICODE            |                            |                        |                          | Add To Favo             |
| <ul> <li>Support Packages and Patches</li> </ul>                |                                      |                            |                        |                          | _                       |
| My Company's Application Components                             | MY COMPANY'S APPL                    | ICATION COMP               | Can't find the softwa  | are you are looking l    | for?                    |
| • A - Z Index                                                   |                                      |                            |                        |                          |                         |
| <ul> <li>Browse our Download Catalog</li> </ul>                 | My Company's Application Components" | Complimentary Software" SA | P KERNEL 32-BIT UNICOD | E                        |                         |
| <ul> <li>Database Patches (from other vendors)</li> </ul>       |                                      |                            |                        |                          |                         |
| <ul> <li>Search for Support Packages and Patches</li> </ul>     |                                      |                            |                        |                          |                         |
| <ul> <li>SAP Support Packages in Detail</li> </ul>              | SAP KERNEL 32-BIT LINICO             | DE                         |                        |                          |                         |
| SAP Support Package Stacks                                      |                                      |                            |                        |                          |                         |
| <ul> <li>Archive for Support Packages and Patches</li> </ul>    | SAP KERNEL 6.40 32-BIT UNICO         | DE                         |                        |                          |                         |
|                                                                 | SAP KERNEL 6.40 EX2 32-BIT U         |                            |                        |                          |                         |
|                                                                 | SAP KERNEL 7.00 32-BIT UNICO         | DE                         |                        |                          |                         |
| my DOWNLOAD BASKET                                              | SAP KERNEL 7.01 32-BIT UNICO         | DE                         |                        |                          |                         |
|                                                                 | SAP KERNEL 7.10 32-BIT UNICO         | <u>DE</u>                  |                        |                          |                         |
| Quick Link Information                                          | SAP KERNEL 7.20 32-BIT UNICO         | DE                         |                        |                          |                         |
| Access this topic directly at<br>http://service.sap.com/patches |                                      |                            |                        |                          |                         |

# Select the "windows server on IA32 32bit" $\rightarrow$

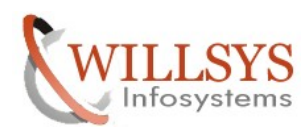

### **Confidential Document**

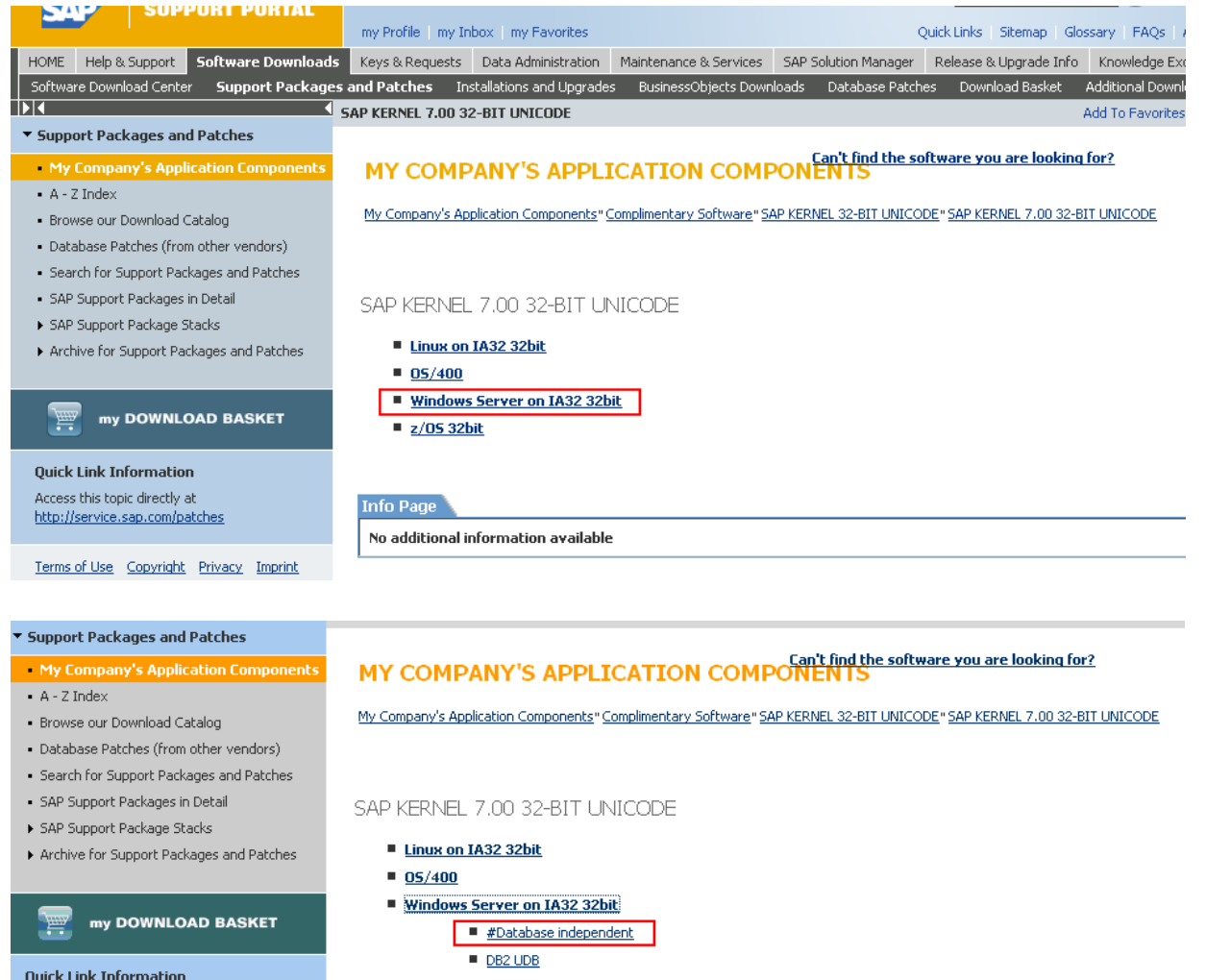

- DB2/390 DB2/400
- MS SQL SERVER
- MaxDB
- ORACLE
- z/05 32bit

Page 10 of 18. WILLSYS INFOSYSTEMS Pvt. Ltd.,

Access this topic directly at

http://service.sap.com/patches

Terms of Use Copyright Privacy Imprint

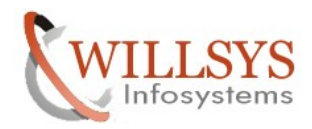

# **Confidential Document**

Select the Database Independent and download the kernel files "SAPEXE\_291-20000972.SAR" file and click on add to Download Basket

| HOME Help & Support Software Downloads Keys & Requests Data Administration Maintenance & Services SAP Solution Manager Release & Upgrade Info Knowledge Exchange<br>Software Download Center Support Packages and Patches Installations and Upgrades BusinessObjects Downloads Database Patches Download Basket Additional Download Info |          |
|----------------------------------------------------------------------------------------------------|----------|
| Software Download Center Support Packages and Patches Installations and Upgrades BusinessObjects Downloads Database Patches Download Basket Additional Download Info                                                                                                    | <u> </u> |
|                                                                                                    |          |
| #Database independent                                                                                                    |          |
| Support Packages and Patches         SAR         SAPEXE 146-20000972.5AR         Kernel Part I (for Basis 7.00)         146         Info         173163         18.03.2                                                                                                    | 03.2008  |
| • My Company's Application Components         SAR         SAPEXE 159-20000972.5AR         Kernel Part I (for Basis 7.00)         159         Info         175852         01.07.2                                                                                                    | 07.2008  |
| A - Z Index     SAR SAPEXE 175-2000972.5AR Kernel Part I (for Basis 7.00) 175 Info 177545 15.10.2                                                                                                    | 10.2008  |
| Browse our Download Catalog     SAR <u>SAPEXE 185-20000972.SAR</u> Kernel Part I (for Basis 7.00) 185 <u>Info</u> 178724 07.01.2                                                                                                    | 01.2009  |
| Database Factures (from outer venuors)     Sarch 56 Visioned Packages and Pachaes     SAR SAPEXE 201-20000972.5AR Kernel Part I (for Basis 7.00) 201 Info 180756 03.06.2                                                                                                    | 06.2009  |
| - Seg Support Badages Detail 5AR SAPEXE 221-2000972.5AR Kernel Part I (for Basis 7.00) 221 Info 179504 25.08.2                                                                                                    | 08.2009  |
| ▶ SAP Support Package Stacks □ SAR <u>SAPEXE 236-2000972.SAR</u> Kernel Part I (for Basis 7.00) 236 <u>Info</u> 181711 25.01.2                                                                                                    | 01.2010  |
| Archive for Support Packages and Patches SAR SAPEXE 254-2000972.5AR Kernel Part I (for Basis 7.00) 254 Info 181244 05.07.2                                                                                                    | 07.2010  |
| SAR         SAPEXE 278-2000972.5AR         Kernel Part I (for Basis 7.00)         278         Info         184280         13.12.2                                                                                                    | 12.2010  |
| my DOWNLOAD BASKET SAR <u>SAPEXE 291-20000972.5AR</u> Kernel Part I (for Basis 7.00) 291 <u>Info</u> 185334 12.05.2                                                                                                    | 05.2011  |
| SAR         SAPEXE 310-20000972.5AR         Kernel Part I (for Basis 7.00)         310         Info         187962         05.08.2                                                                                                    | 08.2011  |
| Quick Link Information         SAR         SAP12EE         SAP12EE         SAP12EE         S3         Info         53617         10.09.2                                                                                                    | 09.2009  |
| Access ous optimetry at the first star star star star star star star s                                                                                                    | 07.2010  |
| SAR <u>SAP12EE 62-20000972.SAR</u> SAP12EE 62 <u>Info</u> 55331 24.08.2                                                                                                    | 08.2010  |
| Terms of Use         Copyright         Privacy         Imprint         SAR         SAP12EE         65         Info         56003         06.04.2                                                                                                    | 04.2011  |
| SAR <u>SCSCLIENT 5-20000972.SAR</u> SCSCLIENT 5 <u>Info</u> 42758 12.02.2                                                                                                    | 02.2010  |
| SAR <u>SIMPLIB 6-20000972.SAR</u> SIMPLIB 6 <u>Info</u> 1452 03.03.2                                                                                                    | 03.2009  |
| SAR UCUB 3-20000972.5AR Unicode Libraries. 3 Info 8630 11.04.2                                                                                                    | 04.2007  |
| Image: SAR         VSCAN RFC 49-20000972.SAR VSCAN RFC         49         Info         416         10.04.2                                                                                                    | 04.2006  |

| Opening SAPEXE_291-20000972.SAR                        | x |
|--------------------------------------------------------|---|
| You have chosen to open                                |   |
| SAPEXE_291-20000972.SAR                                |   |
| which is a: SAR File                                   |   |
| from: https://smpdl.sap-ag.de                          |   |
| What should Firefox do with this file?                 | 7 |
| C Open with Browse                                     |   |
| Save File                                              |   |
| Do this automatically for files like this from now on. |   |
|                                                        |   |
| OK Cancel                                              |   |

Click on the database

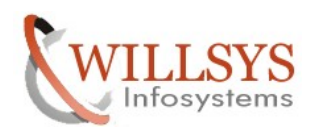

# **Confidential Document**

## Click on Oracle to download the database dependent file

| • M - 2 INDEX                                                   |                                                                                                    |
|-----------------------------------------------------------------|----------------------------------------------------------------------------------------------------|
| <ul> <li>Browse our Download Catalog</li> </ul>                 | My Company's Application Components" Complimentary Software" SAP KERNEL 32-BIT UNICODE "SAP KERNEL 7.00 32-BIT UNICODE |
| <ul> <li>Database Patches (from other vendors)</li> </ul>       |                                                                                                    |
| <ul> <li>Search for Support Packages and Patches</li> </ul>     |                                                                                                    |
| <ul> <li>SAP Support Packages in Detail</li> </ul>              | SAP KERNEL 7.00 32-BIT UNICODE                                                                                         |
| <ul> <li>SAP Support Package Stacks</li> </ul>                  |                                                                                                    |
| <ul> <li>Archive for Support Packages and Patches</li> </ul>    | Linux on IA32 32bit                                                                                                    |
|                                                                 | ■ <u>05/400</u>                                                                                                    |
|                                                                 | <u>Windows Server on IA32 32bit</u>                                                                                    |
| my DOWNLOAD BASKET                                              | #Database independent                                                                                                  |
|                                                                 | DB2 UDB                                                                                                    |
| Quick Link Information                                          | <u>DB2/390</u>                                                                                                    |
| Access this topic directly at<br>http://service.sap.com/patches | ■ <u>DB2/400</u>                                                                                                    |
|                                                                 | MS SQL SERVER                                                                                                    |
| Terms of Use Copyright Privacy Imprint                          | ■ <u>MaxDB</u>                                                                                                    |
|                                                                 | <u>ORACLE</u>                                                                                                    |
|                                                                 | ■ <u>z/05 32bit</u>                                                                                                    |
|                                                                 |                                                                                                    |

### Select the Database Dependent and download the kernel files "SAPEXEDB\_291-20000972.SAR" file and click on add to Download Basket

| _                                       |                                     |          |                   | m     | ny Profile   my      | Inbox   my Favorit   | es               |                            |             |                  |           |              |              |              | Quick Links | Sitemap | Glossary | FAQs Abo   |
|-----------------------------------------|-------------------------------------|----------|-------------------|-------|----------------------|----------------------|------------------|----------------------------|-------------|------------------|-----------|--------------|--------------|--------------|-------------|---------|----------|------------|
| HOME                                    | Help & Suppo                        | rt S     | oftware Downloads | Ke    | eys & Requests       | Data Administra      | tion             | Maintenance & Services     | SAP Solutio | on Manager       | Release & | Upgrade Info | Knowledg     | e Exchange   |             |         |          |            |
| Softwa                                  | are Download Ce                     | enter    | Support Packages  | s and | Patches              | Installations and Up | grades           | BusinessObjects Down       | loads Dal   | tabase Patche    | s Downl   | oad Basket   | Additional D | ownload Infi | 5           |         |          |            |
|                                         |                                     |          |                   |       |                      |                      |                  |                            |             |                  |           |              |              |              |             |         |          |            |
| <ul> <li>Supp</li> </ul>                | ort Packages                        | and P    | atches            |       |                      | SAR                  | R3szc            | hk 28-20000974.SAR         | R3SZCHK     |                  |           |              |              | 28           | Info        |         | 878      | 08.12.2010 |
| My                                      | Company's A                         | pplica   | tion Components   |       |                      | SAR                  | SAPE>            | EDB 102-20000974.SAR       | Kernel Pa   | rt II (for Basis | ; 7.00)   |              |              | 102          | Info        | 1       | 1739     | 24.05.2007 |
| • A -                                   | Z Index                             |          |                   |       |                      | SAR                  | SAPE>            | EDB 114-20000974.SAR       | Kernel Pa   | rt II (for Basis | ; 7.00)   |              |              | 114          | Info        | 1       | 1987     | 20.09.2007 |
| • Bro                                   | wse our Downloi                     | ad Cat.  | alog              |       |                      | SAR                  | SAPE             | EDB 133-20000974.5AR       | Kernel Pa   | rt II (for Basis | ; 7.00)   |              |              | 133          | Info        | 1       | 2367     | 11.01.2008 |
| • Dat                                   | abase Patches (<br>Irch for Support | Packac   | ges and Patches   |       |                      | SAR                  | SAPE>            | EDB 146-20000974.5AR       | Kernel Pa   | rt II (for Basis | ; 7.00)   |              |              | 146          | Info        | 1       | 2789     | 18.03.2008 |
| • SAF                                   | Support Packag                      | ges in C | Detail            |       |                      | SAR                  | SAPE>            | EDB 159-20000974.5AR       | Kernel Pa   | rt II (for Basis | ; 7.00)   |              |              | 159          | Info        | 1       | 3128     | 02.07.2008 |
| ► SAF                                   | Support Packag                      | ge Stad  | :ks               |       |                      | SAR                  | SAPE>            | EDB 175-20000974.SAR       | Kernel Pa   | rt II (for Basis | ; 7.00)   |              |              | 175          | Info        | 1       | 3462     | 15.10.2008 |
| <ul> <li>Arc</li> </ul>                 | hive for Support                    | : Packa  | ges and Patches   |       |                      | SAR                  | SAPE>            | EDB 185-20000974.5AR       | Kernel Pa   | rt II (for Basis | ; 7.00)   |              |              | 185          | Info        | 1       | 3696     | 07.01.2009 |
|                                         | _                                   |          |                   |       |                      | SAR                  | SAPE>            | EDB 201-20000974.5AR       | Kernel Pa   | rt II (for Basis | 57.00)    |              |              | 201          | Info        | 1       | 4041     | 03.06.2009 |
| E                                       | my DOWI                             | NLOA     | D BASKET          |       |                      | SAR                  | SAPE>            | EDB 221-20000974.5AR       | Kernel Pa   | rt II (for Basis | ; 7.00)   |              |              | 221          | Info        | 1       | 4414     | 25.08.2009 |
| Ouick                                   | Link Informa                        | tion     |                   |       |                      | SAR                  | SAPE>            | EDB 236-20000974.5AR       | Kernel Pa   | rt II (for Basis | ; 7.00)   |              |              | 236          | Info        | 1       | 4662     | 25.01.2010 |
| Acces                                   | s this topic direct                 | tly at   |                   |       |                      | SAR                  | SAPE>            | EDB 254-20000974.SAR       | Kernel Pa   | rt II (for Basis | ; 7.00)   |              |              | 254          | Info        | 1       | 4892     | 05.07.2010 |
| http:/                                  | /service.sap.com                    | n/patch  | nes               |       |                      | SAR                  | <u>SAPE&gt;</u>  | EDB 278-20000974.SAR       | Kernel Pa   | rt II (for Basis | 57.00)    |              |              | 278          | Info        | 1       | 5357     | 13.12.2010 |
| Terms                                   | of Use Copyri                       | iabt P   | rivacy Imprint    |       |                      | SAR                  | SAPE>            | EDB 291-20000974.5AR       | Kernel Pa   | rt II (for Basis | ; 7.00)   |              |              | 291          | <u>Info</u> | 1       | 5542     | 12.05.2011 |
| Terris of Ose Copyright Privacy Imprite |                                     |          | SAR               | SAPE> | EDB 310-20000974.SAR | Kernel Pa            | rt II (for Basis | 57.00)                     |             |                  | 310       | <u>Info</u>  | 1            | 6060         | 05.08.2011  |         |          |            |
|                                         |                                     |          |                   |       |                      | SAR                  | <u>lib db</u>    | <u>sl 324-20000974.sar</u> | Database    | e Library        |           |              |              | 324          | Info        |         | 1179     | 21.10.2011 |
|                                         |                                     |          |                   |       | Add to D             | ownload Basket       |                  | 1aintain Download Bas      | ket (       | Select All       | Desel     | ect All      |              |              |             |         |          |            |

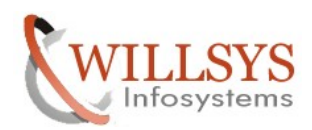

### **Confidential Document**

| Opening SAPEXEDB_291-20000974.SAR                                | × |
|------------------------------------------------------------------|---|
| You have chosen to open                                          |   |
| <b>SAPEXEDB_291-20000974.5AR</b>                                 |   |
| which is a: SAR File                                             |   |
| from: https://smpdl.sap-ag.de                                    |   |
| What should Firefox do with this file?                           | ר |
| O Open with Browse                                               |   |
| C Save File                                                      |   |
| $\square$ Do this automatically for files like this from now on. |   |
| OK Cancel                                                        |   |

After Successfully Downloading the kernel files Uncar the kernel files 5. Uncar the Executables into kernel with New kernel Directory

| Eile Edit View Favorites Iools Help                                                              | <b>1</b> |  |  |  |  |  |  |  |
|--------------------------------------------------------------------------------------------------|----------|--|--|--|--|--|--|--|
| 🔇 Back 👻 🕥 🗸 🤔 Search 🜔 Folders 🛛 🎼 🎯 🗙 🗐 🛄 🗸                                                    |          |  |  |  |  |  |  |  |
| Address 🛅 D:\newkernel                                                                           | 🔁 Go     |  |  |  |  |  |  |  |
| Name A Size Type Date Modified Attributes                                                        |          |  |  |  |  |  |  |  |
| APEXE_291-20000972.SAR 185,334 KB SAR File 6/30/2011 4:16 PM A                                   |          |  |  |  |  |  |  |  |
| SAPEXEDB_291-20000974.SAR         15,542 KB         SAR File         6/30/2011 3:53 PM         A |          |  |  |  |  |  |  |  |
|                                                                                                  |          |  |  |  |  |  |  |  |
|                                                                                                  |          |  |  |  |  |  |  |  |
|                                                                                                  |          |  |  |  |  |  |  |  |
|                                                                                                  |          |  |  |  |  |  |  |  |
|                                                                                                  |          |  |  |  |  |  |  |  |
|                                                                                                  |          |  |  |  |  |  |  |  |
|                                                                                                  |          |  |  |  |  |  |  |  |
|                                                                                                  |          |  |  |  |  |  |  |  |
|                                                                                                  |          |  |  |  |  |  |  |  |
|                                                                                                  |          |  |  |  |  |  |  |  |
|                                                                                                  |          |  |  |  |  |  |  |  |
|                                                                                                  |          |  |  |  |  |  |  |  |
|                                                                                                  |          |  |  |  |  |  |  |  |
|                                                                                                  |          |  |  |  |  |  |  |  |
|                                                                                                  |          |  |  |  |  |  |  |  |
|                                                                                                  |          |  |  |  |  |  |  |  |
|                                                                                                  |          |  |  |  |  |  |  |  |
|                                                                                                  |          |  |  |  |  |  |  |  |
|                                                                                                  |          |  |  |  |  |  |  |  |
|                                                                                                  |          |  |  |  |  |  |  |  |
|                                                                                                  |          |  |  |  |  |  |  |  |
|                                                                                                  |          |  |  |  |  |  |  |  |
| 1                                                                                                |          |  |  |  |  |  |  |  |

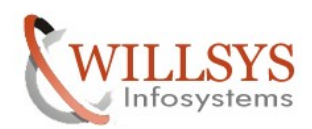

| Run                                                | Type the name of a program, folder, document, or Internet resource, and Windows will open it for you.       cmd       OK     Cancel       Browse                                                                                                    |   |
|----------------------------------------------------|----------------------------------------------------------------------------------------------------|---|
| <mark>⊡SelectC:</mark><br>Microso<br>(C) Cop       | \WINDOWs\system32\cmd.exe<br>oft Windows [Version 5.2.3790]<br>oyright 1985-2003 Microsoft Corp.                                                                                                    |   |
| C:\Docu<br>D:\>cd<br>D:\new<br>Volume<br>Volume    | ments and Settings\devadm>d:<br>D:\newkernel<br>cernel>dir<br>e in drive D has no label.<br>e Serial Number is 78E1-03FE                                                                                                    |   |
| Direct<br>10/31/2<br>10/31/2<br>06/30/2<br>06/30/2 | tory of D:\newkernel<br>2011 10:34 PM <dir><br/>2011 10:34 PM <dir><br/>2011 03:53 PM 15,914,716 SAPEXEDB_291-20000974.SAR<br/>2011 04:16 PM 189,781,709 SAPEXE_291-20000972.SAR<br/>2 File(s) 205,696,425 bytes<br/>2 Dir(s) 91.110.760.448 bytes free</dir></dir> |   |
| D:\newk                                            | xernel>_                                                                                                    | • |

**Confidential Document** 

| 🐼 Select C:\WINDOWS\system32\cmd.exe                                                                                                    | _ 🗆 🗵    |
|----------------------------------------------------------------------------------------------------|----------|
| Microsoft Windows [Version 5.2.3790]<br>(C) Copyright 1985-2003 Microsoft Corp.                                                                                                    | <b>^</b> |
| C:\Documents and Settings\devadm>d:                                                                                                    |          |
| D:\>cd D:\newkernel                                                                                                    |          |
| D:\newkernel>dir<br>Volume in drive D has no label.<br>Volume Serial Number is 78E1-03FE                                                                                                    |          |
| Directory of D:\newkernel                                                                                                    |          |
| 10/31/2011 10:34 PM <dir> .<br/>10/31/2011 10:34 PM <dir> .<br/>06/30/2011 03:53 PM 15,914,716 SAPEXEDB_291-20000974.SAR<br/>06/30/2011 04:16 PM 189,781,709 SAPEXE_291-20000972.SAR<br/>2 File(s) 205,696,425 bytes<br/>2 Dir(s) 91,110,760,448 bytes free</dir></dir> |          |
| D:\newkernel>sapcar -xvf SAPEXE_291-20000972.SAR_                                                                                                    |          |
|                                                                                                    |          |
|                                                                                                    | -        |

**KERNEL UPGRADE ON WINDOWS** 

Page 14 of 18. WILLSYS INFOSYSTEMS Pvt. Ltd.,

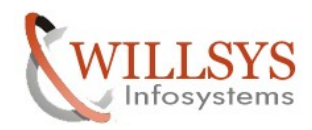

#### **Confidential Document**

C:\WINDOW5\system32\cmd.exe \_ 🗆 × servicehttp/sapmc/sapmc.jar servicehttp/sapmc/frog.jar servicehttp/sapmc/sapmc.html servicehttp/sapmc/sapmc.jar servicehttp/sapmc/sapmcsoap.jar servicehttp/sapmc/sapmcswing.jar servicehttp/sapmc/soapclient.jar × × × × sldreglib.dll sldreglib.lib startrfc.exe startsap.exe × x × stopsap.exe tp.exe tp.pdb UNCOMPRESS.EXE × vscan\_rfc.exe wdispadmin.SAR × x wdispagnin.snn x wdispmon.exe x webdispinst.lst x xm163d.dll SAPCAR: 815 file(s) extracted D:\newkernel>\_

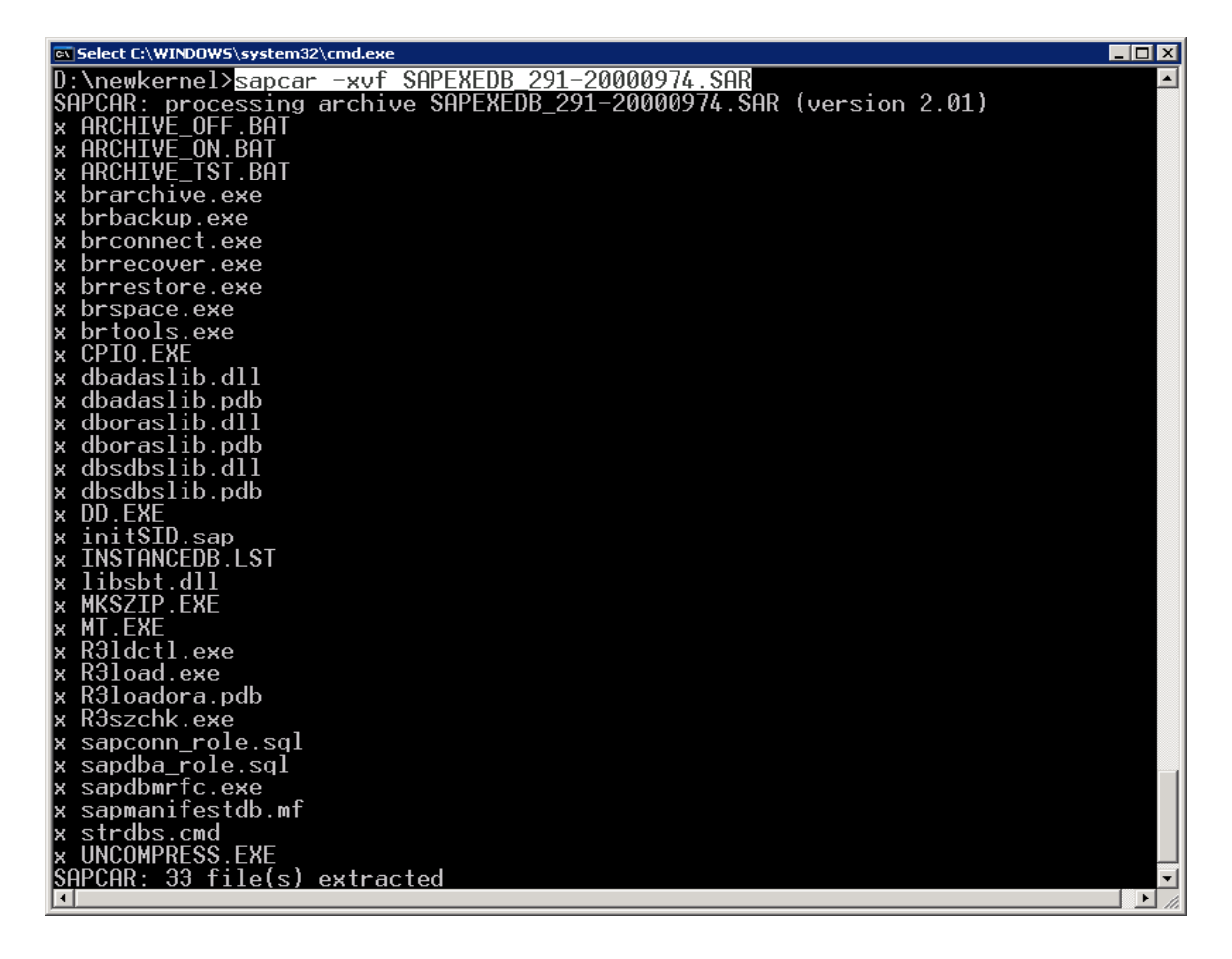

Page 15 of 18. WILLSYS INFOSYSTEMS Pvt. Ltd.,

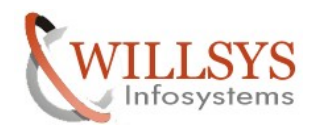

### **Confidential Document**

6. Copy the executables into existing kernel (because only few of them are updated) i.e., overwrite the existing kernel executables.

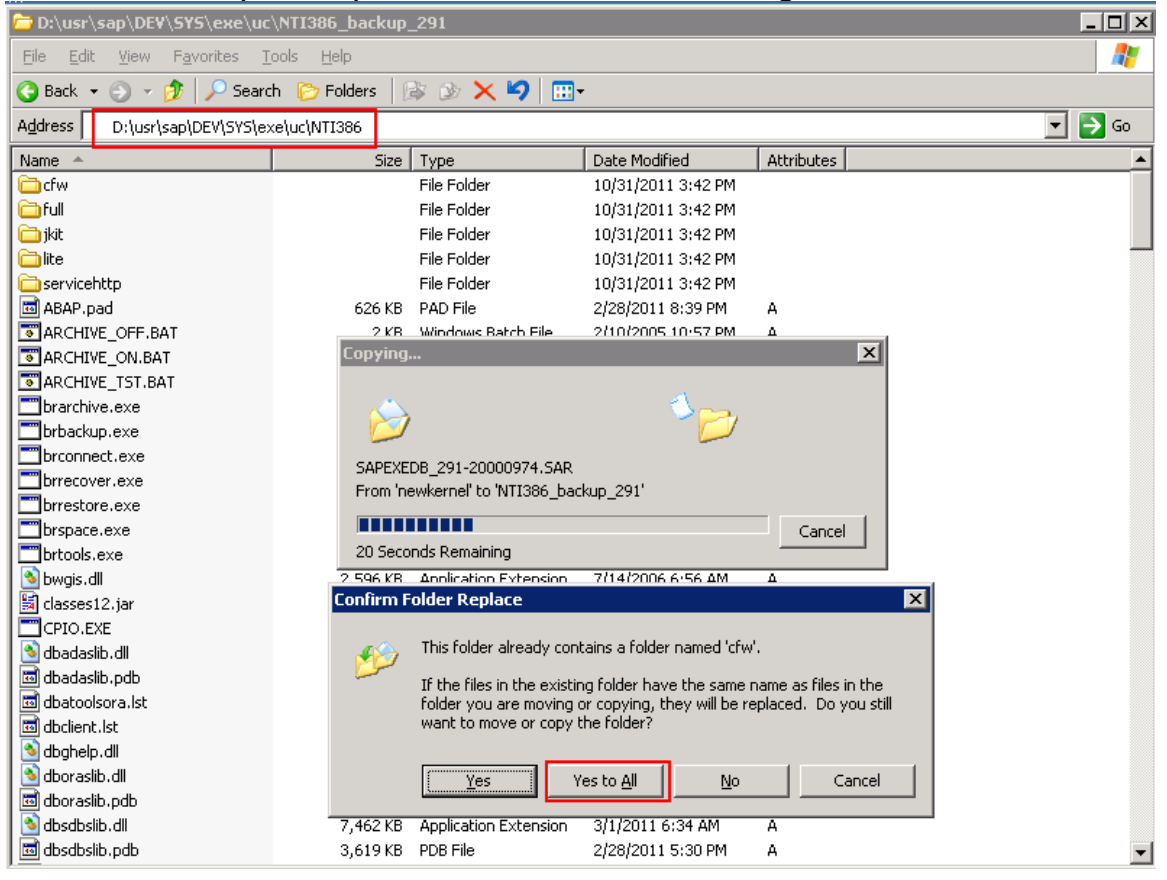

- 7. Restart the services and SAP system i.e., start all the services that is mentioned in step1.
- 8. Check the kernel version by executing command 'disp+work' in command window/login in to system and check in system→status

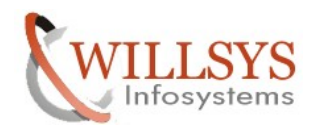

# **Confidential Document**

### $cmd \rightarrow disp+work$

| 📾 Select C:\WINDOWS\system32\cmd.exe                                                                       |                                        |          |  |  |  |  |  |  |
|----------------------------------------------------------------------------------------------------|----------------------------------------|----------|--|--|--|--|--|--|
| Microsoft Windows [Version 5.2<br>(C) Copyright 1985-2003 Micros                                           | 2.3790]<br>soft Corp.                  | <b>_</b> |  |  |  |  |  |  |
| C:\Documents and Settings\devadm> <mark>disp+work</mark>                                                   |                                        |          |  |  |  |  |  |  |
| disp+work information                                                                                      |                                        |          |  |  |  |  |  |  |
| kernel release                                                                                             | 700                                    |          |  |  |  |  |  |  |
| kernel make variant                                                                                        | 700_REL                                |          |  |  |  |  |  |  |
| compiled on<br>TI386                                                                                       | NT 5.0 2195 Service Pack 4 ×86 MS UC++ | 13.1     |  |  |  |  |  |  |
| compilation mode                                                                                           | UNICODE                                |          |  |  |  |  |  |  |
| compile time                                                                                               | Feb 28 2011 16:38:08                   |          |  |  |  |  |  |  |
| update level                                                                                               | 0                                      |          |  |  |  |  |  |  |
| patch number                                                                                               | 291                                    |          |  |  |  |  |  |  |
| source id                                                                                                  | 0.291                                  |          |  |  |  |  |  |  |
|                                                                                                    |                                        |          |  |  |  |  |  |  |
| supported environment                                                                                      |                                        |          |  |  |  |  |  |  |
| database (SAP, table SVERS)                                                                                | 700                                    |          |  |  |  |  |  |  |
| operating system<br>Windows NT 5.0<br>Windows NT 5.1<br>Windows NT 5.2<br>Windows NT 6.0<br>Windows NT 6.1 |                                        |          |  |  |  |  |  |  |
| C:\Documents and Settings\deva                                                                             | adm>_                                  |          |  |  |  |  |  |  |
|                                                                                                    |                                        | -        |  |  |  |  |  |  |
|                                                                                                    |                                        |          |  |  |  |  |  |  |

| 🕞 System: Kernel info | ormation          |                      | ×                 |
|-----------------------|-------------------|----------------------|-------------------|
| Kernel Information    |                   | Database information |                   |
| Kernel release        | 700               | DB client lib.       | OCI_10201_SHARE   |
| Compilation           | NT 5.0 2195 Serv… | DB releases          | ORACLE 10.1.0.*   |
| Sup.Pkg IvI.          | 291               | DBSL version         | 700.08            |
| ABAP Load             | 1563              | DBSL Patch Level     | 290               |
| CUA load              | 30                |                      |                   |
| Mode                  | opt               |                      |                   |
| Rsyn file             |                   | System information   |                   |
|                       |                   | IP address           | 192.168.100.151   |
|                       |                   | SAP versions         | 700               |
|                       |                   | Operating System     | Windows NT 5.0, … |
|                       |                   | OP release           | 5.2               |
|                       |                   |                      |                   |
|                       |                   |                      | <b>×</b> ×        |

Kernel Upgrade is Done Successfully.

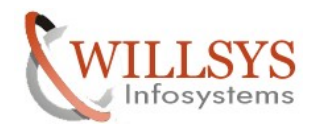

**Confidential Document** 

# Related Content:

www.help.sap.com

www.sdn.sap.com/irj/sdn/index.

# Disclaimer and Liability Notice:

WILLSYS will not be held liable for any damages caused by using or misusing the information, code or methods suggested in this document, and anyone using these methods does so at his/her own risk.

WILLSYS offers no guarantees and assumes no responsibility or liability of any type with respect to the content of this technical article or code sample, including any liability resulting from incompatibility between the content within this document and the materials and services offered by WILLSYS. You agree that you will not hold, or seek to hold, WILLSYS responsible or liable with respect to the content of this document.